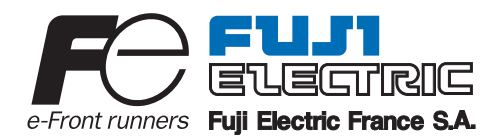

**Instruction Manual** 

# FCX-CII SERIES TRANSMITTERS

Differentiel pressure Transmitter (FKK ...4) Pressure Transmitter (FKP...4) Pressure Transmitter with remote seal (FKP...E) Absolute Pressure Transmitter (FKH...E)

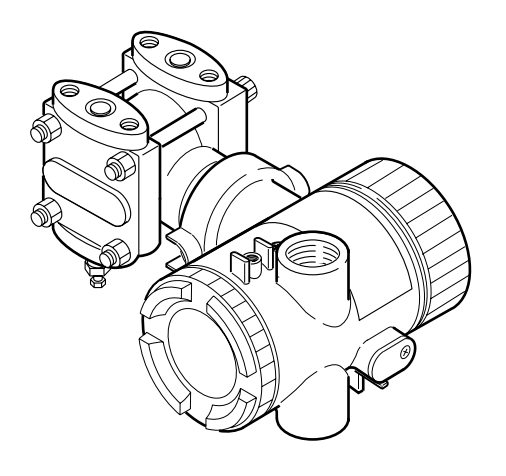

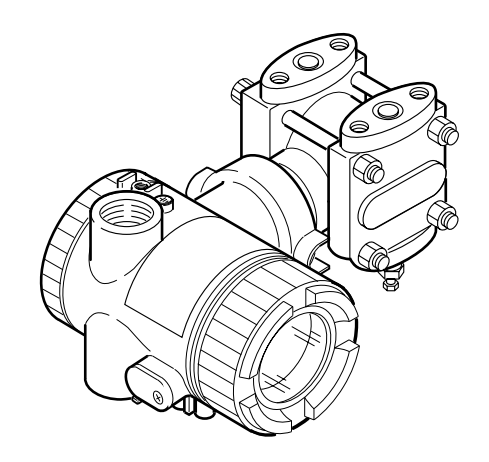

Fuji Electric France S.A.

**INTRODUCTION** 

#### INTRODUCTION

Thank you very much for your purchase of the Fuji FCX-CII Series Transmitter.

This instruction manual covers the FCX-CII series transmitter and contains information about the installation, piping, wiring, operation and maintenance of the FCX-CII series (FKK...4 • FKP...4 • FKP...E).

- First read this instruction manual carefully until an adequate understanding is required, and then proceed to installation, operation and maintenance of the FCX-CII Series transmitter.
- The specifications of the transmitter will be changed without prior notice for further product improvement.
- Modification of the transmitter without permission is strictly prohibited. Fuji will not bear any responsibility for a trouble caused by such a modification.
- This instruction manual should be kept by a person who is actually using the transmitter.
- After reading this manual, keep it at a place easier to access.
- This manual should be delivered to the end user without fail.
- For detail specifications and outline diagrams, refer to the specifications furnished separately.

The product conforms to the requirements of the Electromagnetic compatibility Directive 89/336/EEC as detailed within the technical construction file number TN513035. The applicable standards used to demonstrate compliance are :-

| EN 50081-2 :-1993 | <b>Conducted and Radiated emissions</b> |
|-------------------|-----------------------------------------|
|-------------------|-----------------------------------------|

EN 50082-2 :-1995 Radiated immunity, ESD and FBT

| Manufacturer:        | Fuji Electric France                              |
|----------------------|---------------------------------------------------|
| Type:                | Described in nameplate on main frame (see Page v) |
| Date of manufacture: | Described in nameplate on main frame              |
| Product nationality: | France                                            |

#### Request

- Transcription of a part or the whole of this manual without permission is prohibited.
- The contents of this manual are subject to change without prior notice.

© Fuji Electric France 2002

Issued in February, 2002

# **CAUTION ON SAFETY**

# First of all, read this "Caution on Safety" to ensure correct operation of the transmitter.

• The cautionary descriptions listed here contain important information about safety, so they should be observed without fail. Those safety precautions are classified into ranks "DANGER" and "CAUTION".

| Wrong handling may cause a dangerous situation, in which there is a risk of death or heavy injury.                                                                |
|----------------------------------------------------------------------------------------------------|
| Wrong handling may invite a dangerous situation, in which there is a possibility of medium-level trouble or slight injury or only physical damage is predictable. |

On items listed under "A CAUTION", they may also lead to serious accidents depending on circumstances, and must be fully observed.

• The signs of prohibition and indication are explained in the following.

| <b>PROHIBITION</b> | General items which pertain to prohibition (DO NOT) |  |
|--------------------|-----------------------------------------------------|--|
|                    | General items which pertain to user's action        |  |

#### **Installation and Piping**

# 

• Non-explosion-proof transmitter must not be used in a place with explosive gases to prevent serious accidents such as explosion, fire, etc.

# 

- The transmitter is heavy. Be careful when handling it.
- The transmitter should be installed in a place that meets the operating conditions shown in DS sheet or this instruction manual.
- Install the transmitter according to the instruction manual. Improper installation may lead to the cause of fall, trouble or incorrect operation.
- When installing, make sure that the transmitter interior is free from cable chips and other foreign objects to prevent fire, trouble, or incorrect operation.
- When power is ON, do not change the position of the field indicator in an explosion-proof area.
- When power is ON, do not change the position of the transmission unit in an explosion-proof area.
- When power is ON, do not change the angle of the indicator.
- Main valve used for piping should be selected with the maximum pressure of the process taken into account (piping parts such as main valve, etc. should be furnished by user). If the main valve and other parts do not meet the rating, it may result in leakage of gas or liquid which could lead to hazard.
- Pressure pipes to be used must meet the temperature/pressure rating.

Wiring

# 

• On explosion-proof type transmitter, its wiring work must be performed according to the required laws and regulations. Incorrect wiring may cause explosion, fire or other serious accidents.

# 

- Before making wiring work, be sure to turn OFF the main power to prevent electric shocks.
- Use wiring materials of correct rating to prevent fire accidents.
- Connect a power source of correct rating to prevent fire accidents.
- The transmitter should be grounded as specified to prevent electric shocks or incorrect operation.
- After installing the transmitter, firmly close the covers of the transmission unit and terminal box. If not, rain water enter the transmitter which may result in trouble or incorrect operation.

Adjustment of Smart Type

# 

• When using a flame-proof transmitter, do not connect HHC to the transmitter terminals and junction terminals.

### **Replacement of Maintenance Parts**

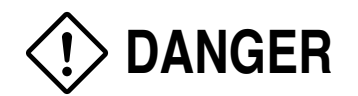

• When removing an explosion-proof transmitter, turn OFF the main power, then disconnect the piping and wiring. Do not remove it when the power is ON to prevent serious accident such as explosion, fire, etc.

#### Be sure to observe the following Instructions

#### Storage for a long period

Store the transmitter in a dry room at normal temperature and humidity. Keep protection caps in place at the conduit connection and process connection.

#### For installation, select an appropriate place

Site at location with minimal vibration, dust and corrosive gas

#### At a place allowing an adequate space for checkup

Site at location large enough to allow maintenance and checking.

#### Mounting angle

Mount to a pipe horizontally or vertically.

#### Attention to overload

Do not apply a pressure outside the specified range.

#### Other

Besides the above, be sure to observe the cautions given in this manual.

# **CONFIRMATION OF YOUR SPECIFICATION**

The instrument nameplate as shown below is attached at the transmission unit of this transmitter. Before use, make sure the contents of the nameplate agree exactly with your specifications.

| FC Series          | Tag No.            | <b>FUJ1</b><br>Elearric |
|--------------------|--------------------|-------------------------|
| Туре               |                    | M.W.P                   |
| Range        O     |                    | Ser.No. O               |
| Power Supply       |                    |                         |
| Output             | 4 ··· 20mADC       | Mfd                     |
| Fuji Electric Co., | Ltd. Made in Japan |                         |

# CONTENTS

| INTRODUCTION                                   |
|------------------------------------------------|
| CAUTION ON SAFETY ii                           |
| CAUTION ON USE iv                              |
| CONFIRMATION OF YOUR SPECIFICATION iv          |
| 1 OUTLINE 1                                    |
| 2 OPERATING PARTS AND THEIR FUNCTIONS 2        |
| 3 OPERATION AND SHUTDOWN 4                     |
| 3.1 Preparation for operation                  |
| 3.2 Operation                                  |
| 3.3 Shutdown                                   |
| 4 ADJUSTMENT OF SMART LINE                     |
| 4.1 Adjustment with HHC                        |
| 4.2 Zero adjustment by the external screw      |
| 4.3 Span adjustment by the external screw      |
| 4.4 Local adjustment unit with LCD display     |
| 5 MAINTENANCE                                  |
| 5.1 Periodique inspection                      |
| 5.2 Troubleshooting                            |
| 5.3 Replacement of parts                       |
| 5.4 Adjustment after replacement unit 41       |
| 6 INSTALLATION AND PIPING 42                   |
| 6.1 Installation 42                            |
| 6.2 Piping 46                                  |
| 7 WIRING                                       |
| 7.1 Wiring procedure                           |
| 7.2 Power voltage and load resistance          |
| 7.3 Grounding                                  |
| 8 SPARE PARTS 58                               |
| A1 BUILT-IN ARRESTER                           |
| A2 CALIBRATION                                 |
| A3 PARAMETER SETTING PRIOR TO DELIVERY         |
| A4 HAZARDOUS LOCATION INSTALLATION INFORMATION |

# OUTLINE

The FCX-CII series transmitter detects the differential pressure or pressure of various fluids, converts it into a current signal of 4 to 20 mA DC and transmits it.

All the adjustment functions are incorporated in the transmission unit for making adjustments easily and exactly.

Transmitter settings (such as range and damping time constant, etc.) can be changed from an HHC (Hand Held Communicator).

## Principle

The operating principle of the FCX-CII series transmitter is shown in the block diagram below.

The input pressure is changed into an electrostatic capacitance in the detecting unit. The change proportional to the pressure undergoes conditioning and amplification in the transmission unit, and is then output as a current of 4 to 20mA DC.

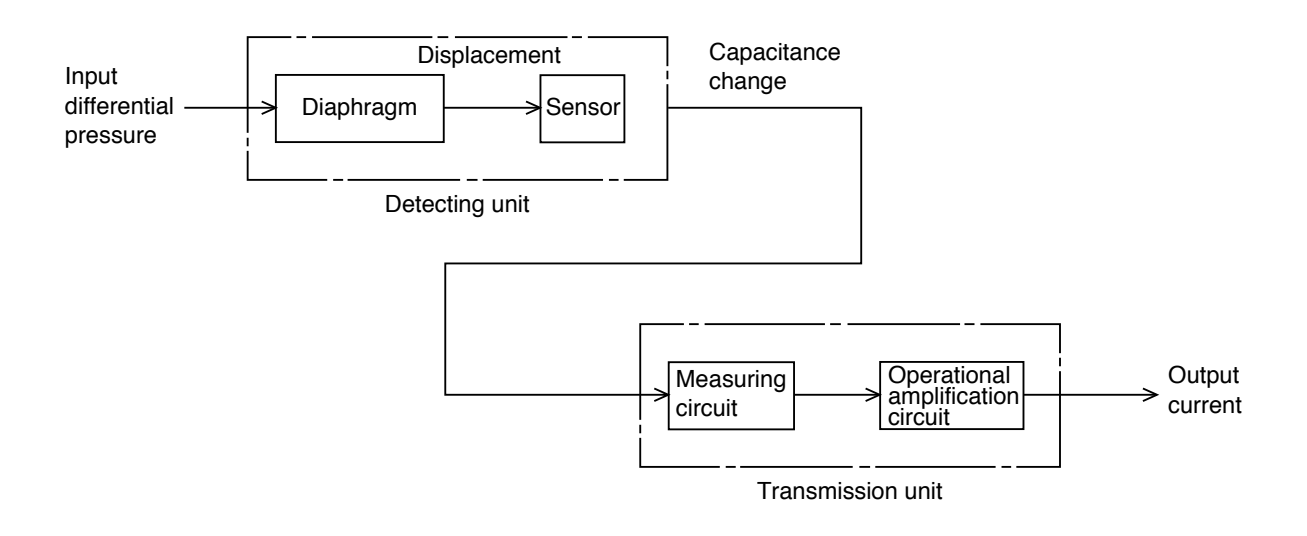

#### FCX-CII Series transmitter

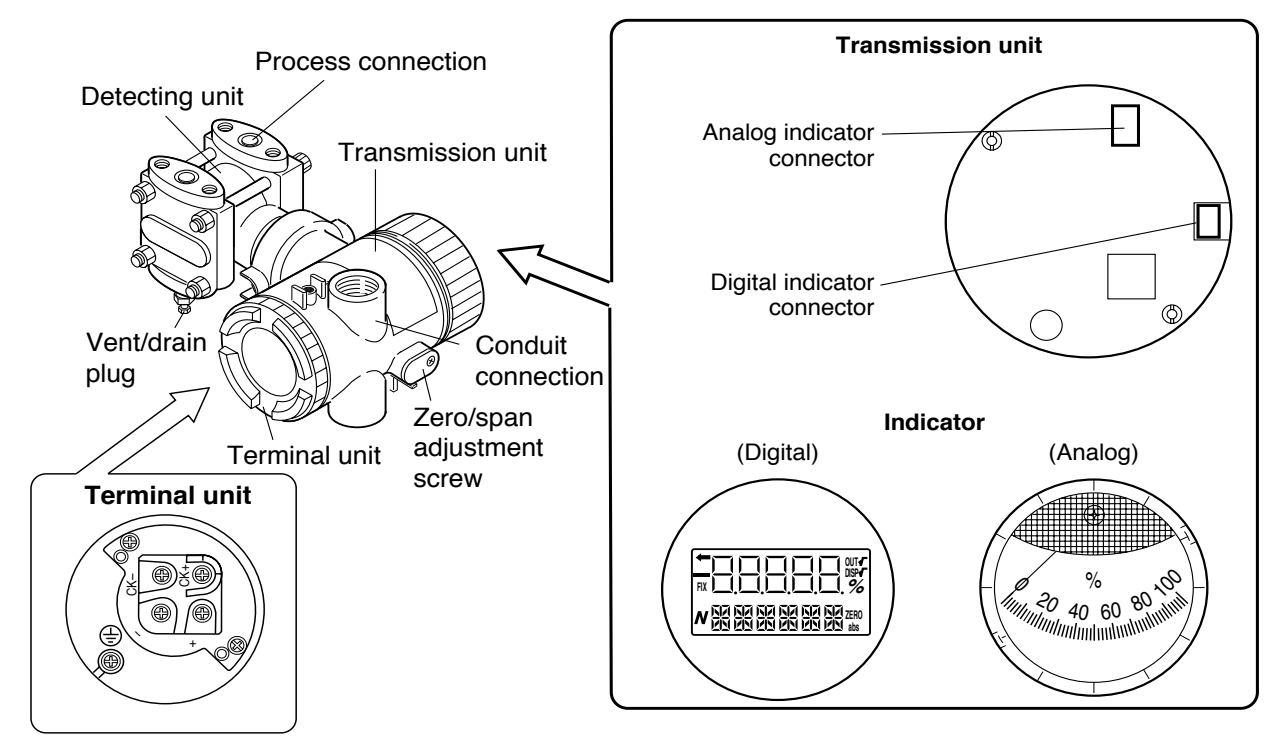

#### **Description of FCX-CII Series transmitter**

| Part name             | Description                                                                              |  |
|-----------------------|------------------------------------------------------------------------------------------|--|
| Detecting unit        | Detects pressure, differential pressure or level of fluid.                               |  |
| Transmission unit     | Converts the detected signal into an output signal.                                      |  |
| Vent/drain plug       | Used for gas discharge or draining. (Attention should be paid<br>under a high pressure.) |  |
| Process connection    | Connects impulse pipes from the process.                                                 |  |
| Conduit connection    | Connects the output cable.                                                               |  |
| Zero adjustment screw | Adjusts zero. (For analog type, refer to Section 7.)                                     |  |

#### **Transmission unit**

| Part name                   | Description                              |
|-----------------------------|------------------------------------------|
| Analog indicator connector  | Used for connecting an analog indicator. |
| Digital indicator connector | Used for connecting a digital indicator. |
| Indicator (option)          | Analog or digital indicator, available.  |

#### Terminals

| Symbol   | Description                                              |  |  |
|----------|----------------------------------------------------------|--|--|
| +, -     | Connects the output cable.                               |  |  |
| CK+, CK- | Used for checking the output or connecting an indicator. |  |  |
|          | An external terminal used for grounding                  |  |  |

# Mode indicating function of digital indicator

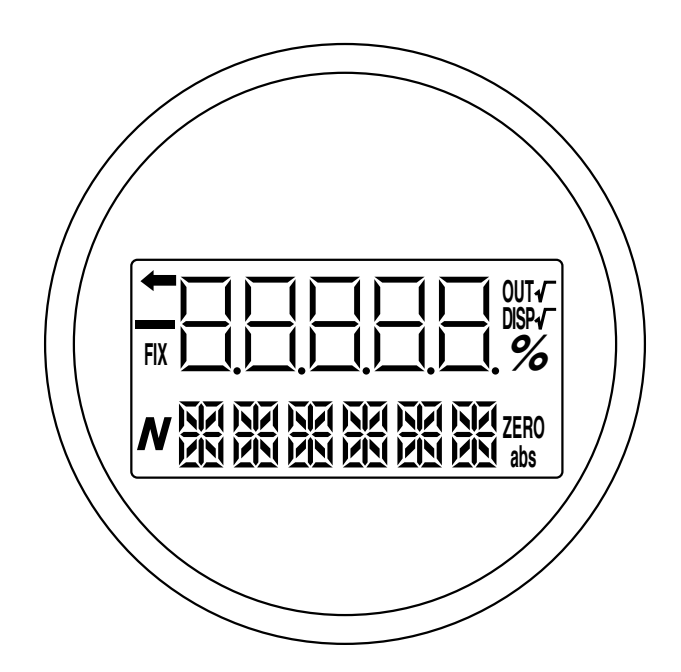

### Mode indication

| Mode   | When indicated                    | When not indicated                     |  |  |
|--------|-----------------------------------|----------------------------------------|--|--|
| %      | % output                          | Actual scale                           |  |  |
| ZERO   | External zero adjustment possible | External zero adjustment impossible    |  |  |
| DISP √ | Digital indicator √ display       | Digital indicator proportional display |  |  |
| OUT √  | √ output                          | Proportional output                    |  |  |
| FIX    | Fixed current mode                | Measurement mode                       |  |  |
| -      | Sampling status (Flicker)         |                                        |  |  |
| abs    | Absolute pressure                 | Gage pressure                          |  |  |
| -      | Output value < Zero               | Output value $\geq$ Zero               |  |  |
| N      | (a part of unit indicator)        |                                        |  |  |

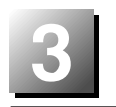

### **3.1 Preparation for operation**

Before operating the transmitter, be sure to perform the following checks and procedures. Note that adjustment is required in a non-hazardous area for zero point check of intrinsically safe explosionproof and flameproof transmitters, do not open terminal cover and do not use HHC. Use the transmitter indicator and the external adjustment screw.

**Preparation procedure** 

(1) Check for liquid or gas leakagefrom the process connection, etc. by applying soapy water or the like.

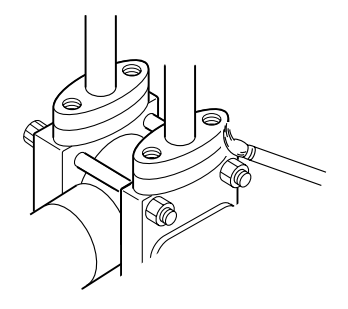

- (2) Check the signal wiring according to the "Terminal block connection diagram" shown in 4.1 (Page 16).
- (3) Vent gas from the transmitter.

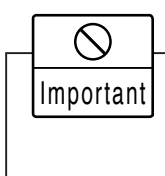

When the plant requires chemical cleaning at the start of operation, be sure to close the valve of the transmitter to prevent entry of cleaning liquid into the pressure receiving unit.

(4) Perform zero point adjustment.

#### Zero point check

Turn on the power to the transmitter.

Check the output signal of the transmitter by connecting a DC ammeter across CK+ and CK– of the terminal block.

After ten minutes or longer, adjust the transmitter output current to 4 mA (zero adjustment). (See below.)

#### (1) Zero adjustment

Zero point of the transmitter is adjustable by the zero screw on the electronics housing with the zero adjustment screw.

- If the transmitter is locked (see section "Operating procedure", Lock of adjustment function), it is not possible to adjust with the external adjustment screw.
- When a digital indicator is attached to the transmitter, make sure that the LCD lamp "ZERO" is ON.
- (2) Adjustment by HHC

Refer "zero adjustment" explained in section 7.1.

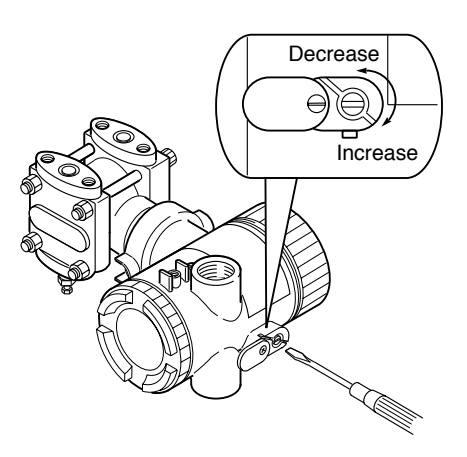

When all the checks and preparatory operations are finished, tighten the cover securely. (Tightening torque 20 N•m  $\{2 \text{ kgf} \cdot m\} < 14 \text{ft-lb}>$ )

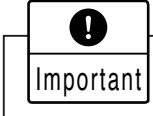

1. After adjustment of the transmitter, it should be kept energized for about 10 seconds to write the adjustment result into memory.

2. Use a blade-edge screwdriver for adjusting the zero/span adjustment screw.

## 3.2 Operation

(1) Operation of pressure transmitter

Open the valve slowly to apply a pressure. When a pressure is applied, the transmitter is set in the operating status.

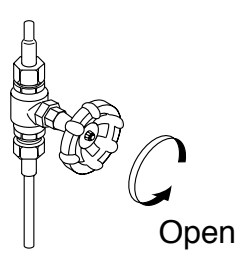

(2) Operation of differential pressure transmitter

Set the operating status by manipulating the manifold valve.

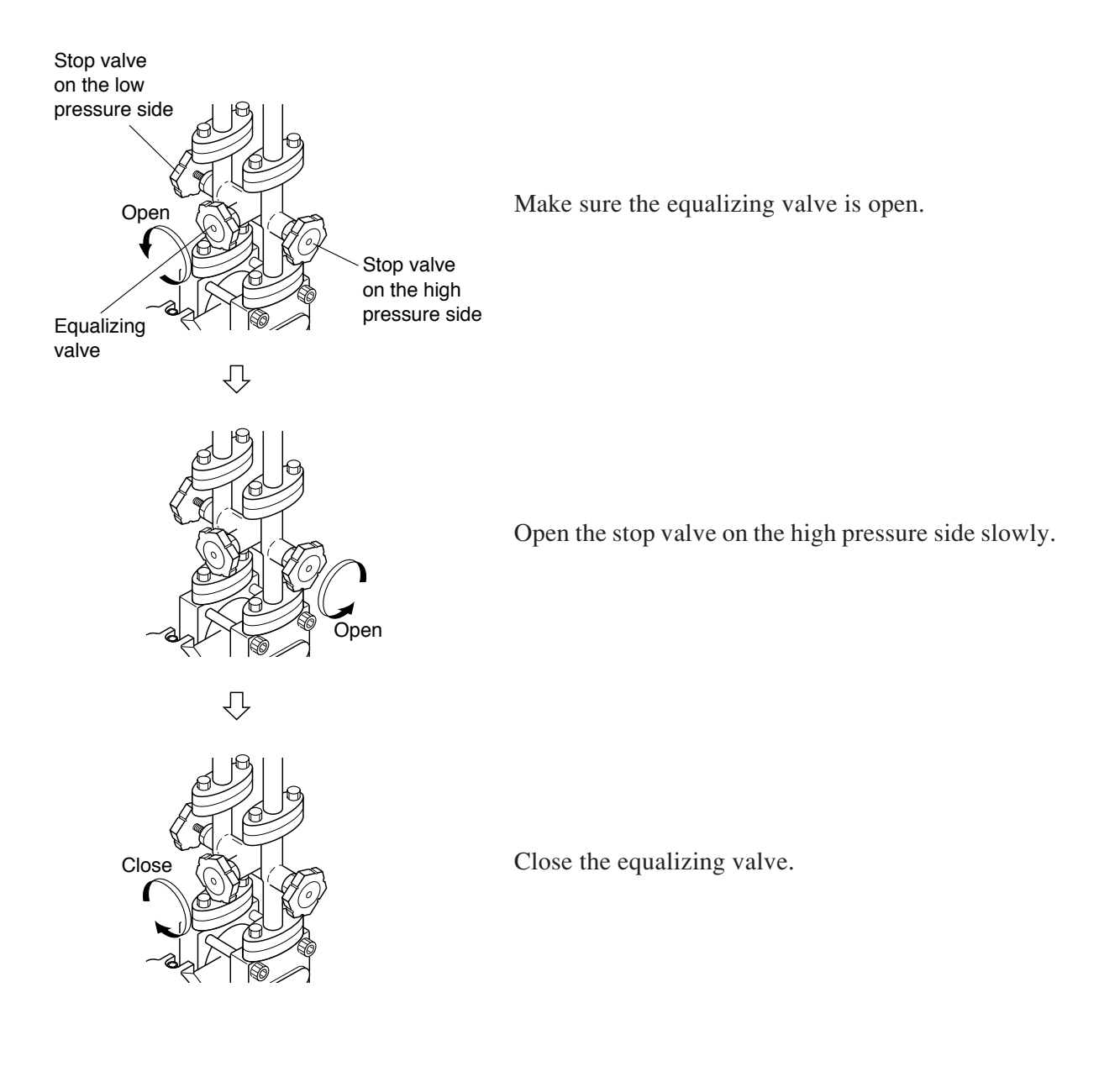

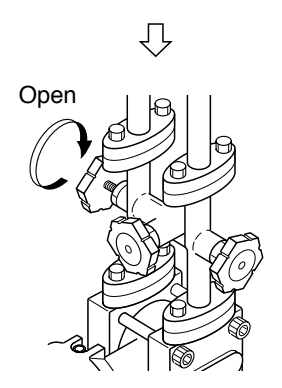

Finally, open the stop valve on the low pressure side slowly.

## Check of operating status

Use a field indicator, receiving instrument or HHC to check the operating status.

### 3.3 Shutdown

 Shutdown of pressure transmitter Close the valve slowly to stop applying a pressure. The transmitter is set in the measurement stop status.

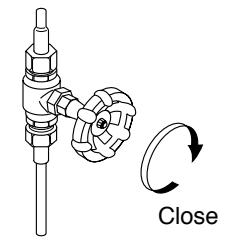

(2) Shutdown of differential pressure transmitterSet the shutdown status by manipulating the manifold valve. Turn off power supply.

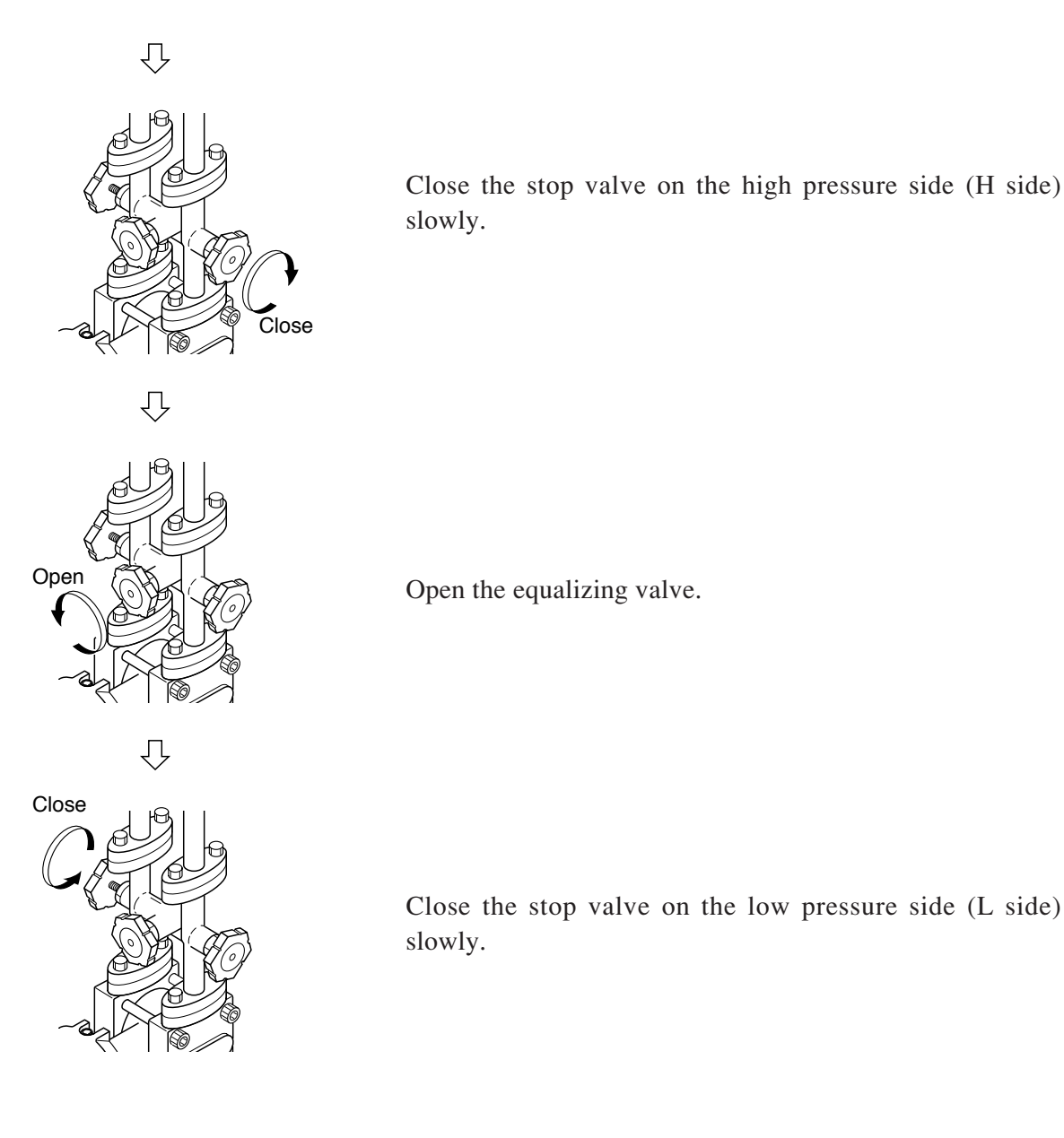

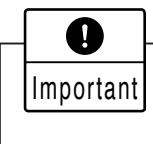

Before a long shutdown, discharge the process fluid and drain completely from the transmitter.

This is to protect the transmitter from freezing, corrosion, etc.

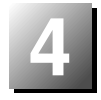

To operate the FCX-CII series transmitter, the HHC is used for each adjustment.

## 4.1 Adjustment with HHC

Startup and usage of the Hand Held Communicator (HHC) are detailed in the instruction manual for HHC. Please refer to this manual before commencing adjustment.

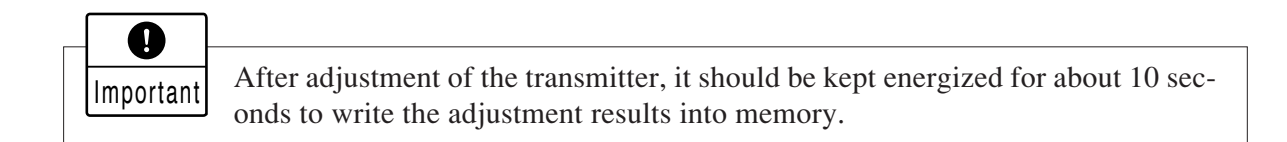

#### 4.1.1 Connection of HHC

The HHC can be connected to the transmitter, junction terminal or the terminals in the instrument room.

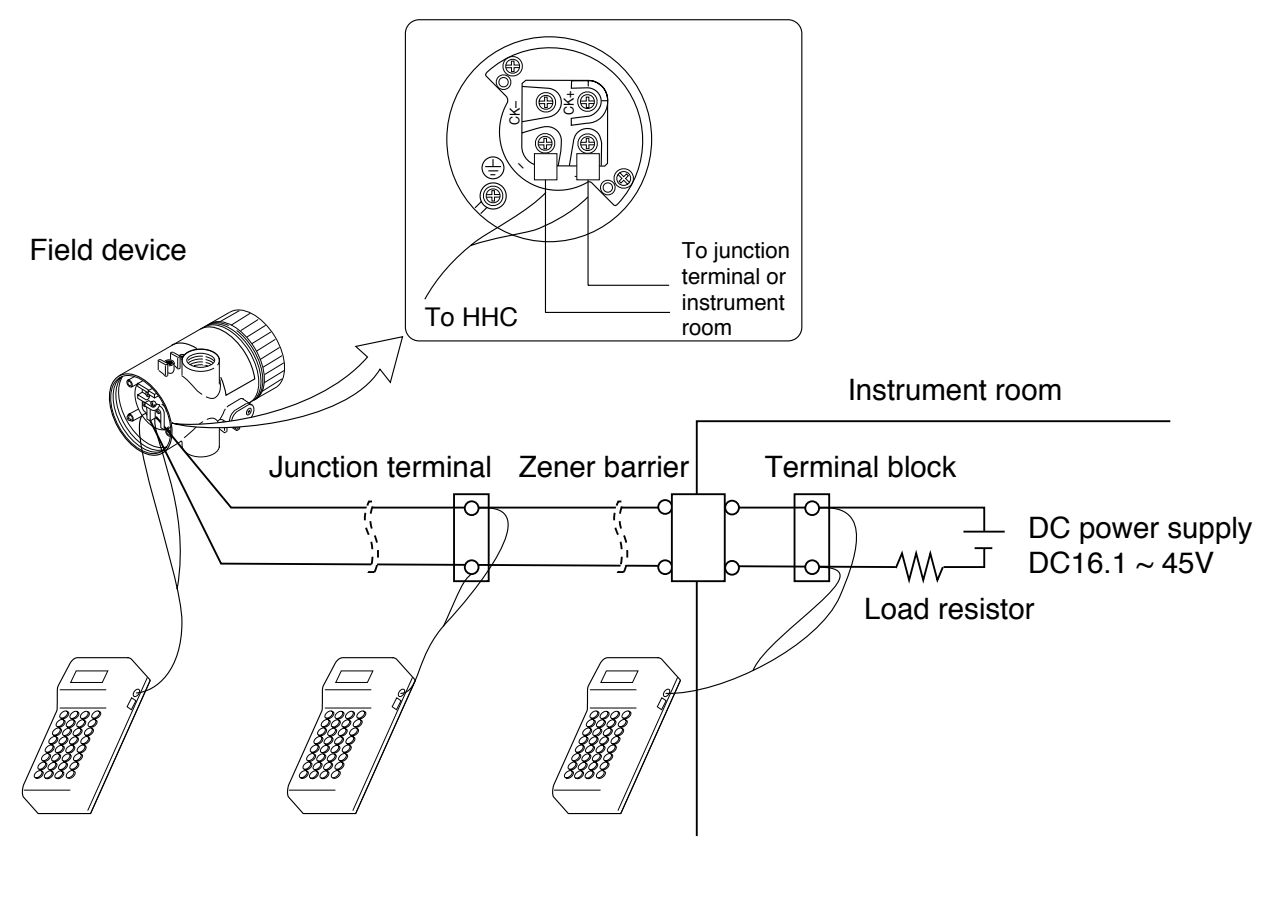

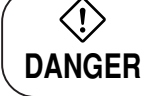

In the case of a flameproof transmitter, never connect the HHC to the terminal block of the transmitter in hazardous area installations.

#### 4.1.2 Outline of HHC operation

FXW prior to Version 6.0 are not available of operation of FCX-CII series transmitter. In this case, the user is requested to contract our office for ROM version up.

| Classification |                                          | Display symbol | Key symbol      | Referential page |    |
|----------------|------------------------------------------|----------------|-----------------|------------------|----|
| 1              | TAG No.                                  | INC            | 1: TAG No       | MENU             | 11 |
| 2              | Туре                                     | INC            | 2: TYPE         |                  | 12 |
| 3              | Display of serial No.                    | INC            | 3: SERIAL No.   |                  | 12 |
| 4              | Industrial value unit                    | INC            | 4: UNIT         | UNIT             | 13 |
| 5              | Range limit                              | INC            | 5: RANGE LIMIT  |                  | 14 |
| 6              | Range change<br>(LRV, URV)               | INC            | 6: RANGE        | RANG             | 14 |
| 7              | Damping adjustment                       | INC            | 7: DAMPING      | DAMP             | 15 |
| 8              | Output mode                              | INC            | 8: OUTPUT MODE  |                  | 16 |
| 9              | Burnout direction                        | INC            | 9: BURNOUT      |                  | 17 |
| A              | Zero/span adjustment                     | INC            | A: CALIBRATE    | CALB             | 18 |
| в              | Calibration of<br>output circuit         | INC            | B: OUTPUT ADJ   | ΟυΤ              | 19 |
| С              | Indication of<br>measured data           | INC            | C: DATA         | DATA             | 20 |
| D              | Self-diagnosis                           | INC            | D: SELF CHECK   |                  | 20 |
| Е              | Printer function                         | INC            | E: PRINT        |                  | 21 |
| F              | Lock of adjustment functions             | INC            | F: XMTR EXT.SW  |                  | 22 |
| G              | Indication of digital indicator          | INC            | G: XMTR DISPLAY |                  | 23 |
| н              | Programmable lineari-<br>zation function | INC            | H: LINEARIZE    |                  | 26 |
| I              | Rerange (Set LRV/URV calibration)        | INC            | I: RERANGE      |                  | 28 |

#### 4.1.3 Operating procedure

In case of a flameproof transmitter, never connect the HHC to the terminal block of transmitter in hazardous area installations.

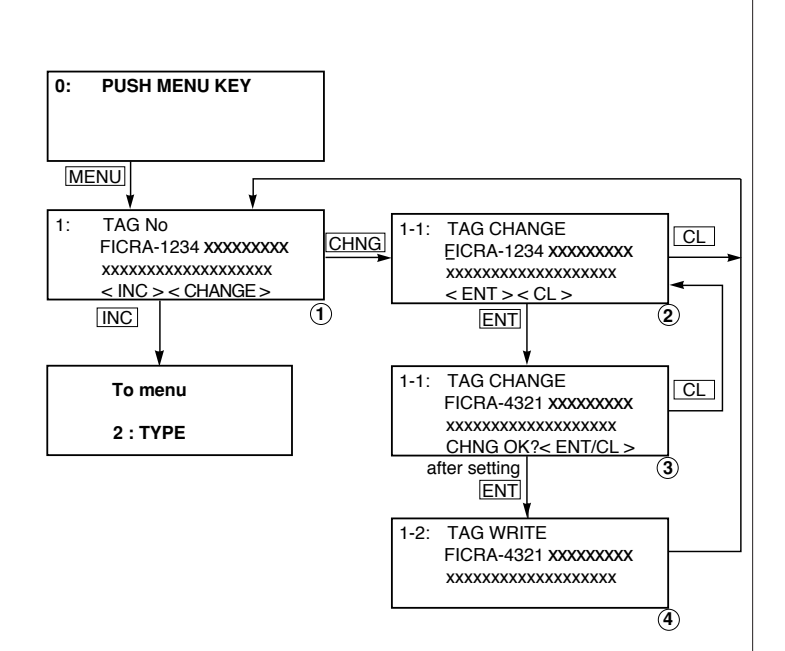

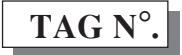

To set the TAG N°. of each field device, use the procedures shown in the following diagram. TAG N°. can be inputted up to 26 characters of alphanumeric codes.

- After PUSH MENU KEY is displayed, press the <MENU> key to display TAG N°.
- To make changes press the <CHNG> key and the cursor will be displayed under display 1.
- Set the alphanumeric keys as necessary under display 2. To set the alphabet, press the <CHNG ALHA> key first.

Using  $\langle \triangleleft \rangle \langle \triangleright \rangle$  keys, cursor position can be moved.

- At the completion of setting, press the <ENT> key and a prompt is displayed check entry under display
  (2).
- If the entry is correct, press the <ENT> key to input it to the field device under display (3) and (4) and the initial image (1) is displayed.
- To display TYPE display, press the <INC> key under display 1.

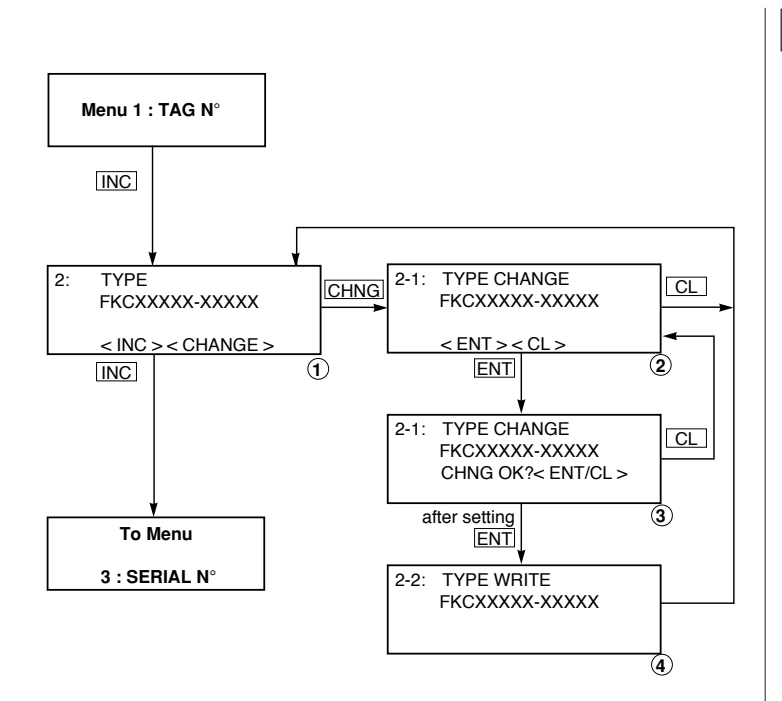

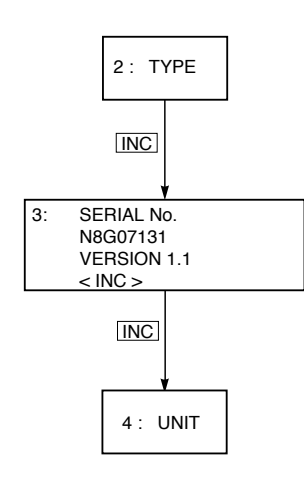

# TYPE

Type of field device is displayed and changed (ex. of differential pressure transmitter).

- After TAG N°. is displayed, press the <INC> key to display TYPE image.
- To make changes press the <CHNG> key under display ① and the cursor will be displayed under display ②.
- Set the alphanumeric keys as necessary under display (2). To set the alphabet, press the <CHNG ALHA> key first. Using <<>>> keys, cursor position can be moved.
- At the completion of setting, press the <ENT> key and a prompt is displayed check entry under display(2).
- If the entry is correct, press the <ENT> key to input it to the field device under display (3) and (4) and the initial image (1) is displayed.
- To display SERIAL NO., press the <INC> key under display ①.

# Display of SERIAL N°.

SERIAL N°. and transmitters software version are displayed.

- After setting TYPE, press the <INC> key to display SERIAL NO. and software version of transmitter.
- By pressing the <INC> key, UNIT setting image is displayed.

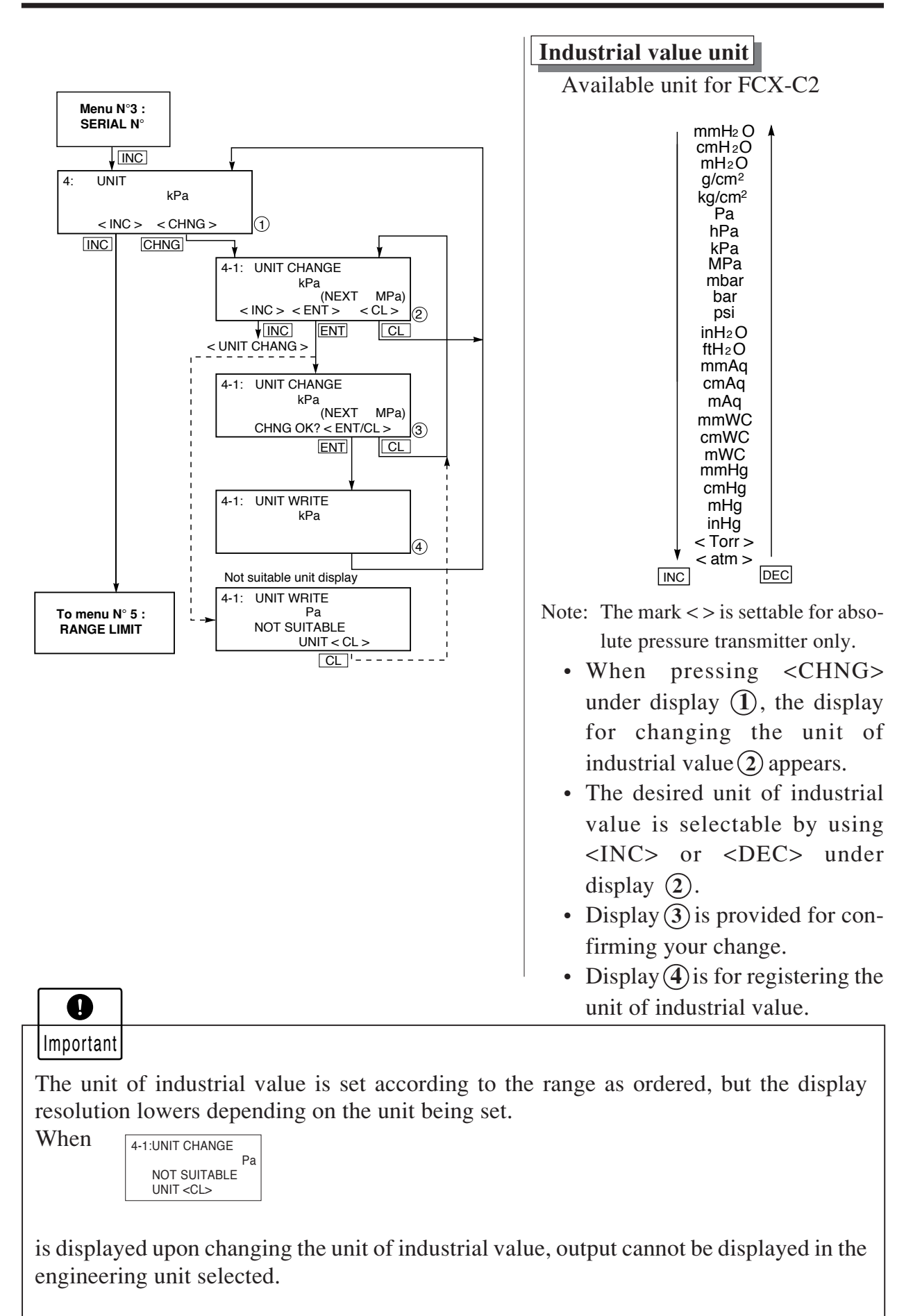

In this case, press the CL key and change the engineering unit to a different one.

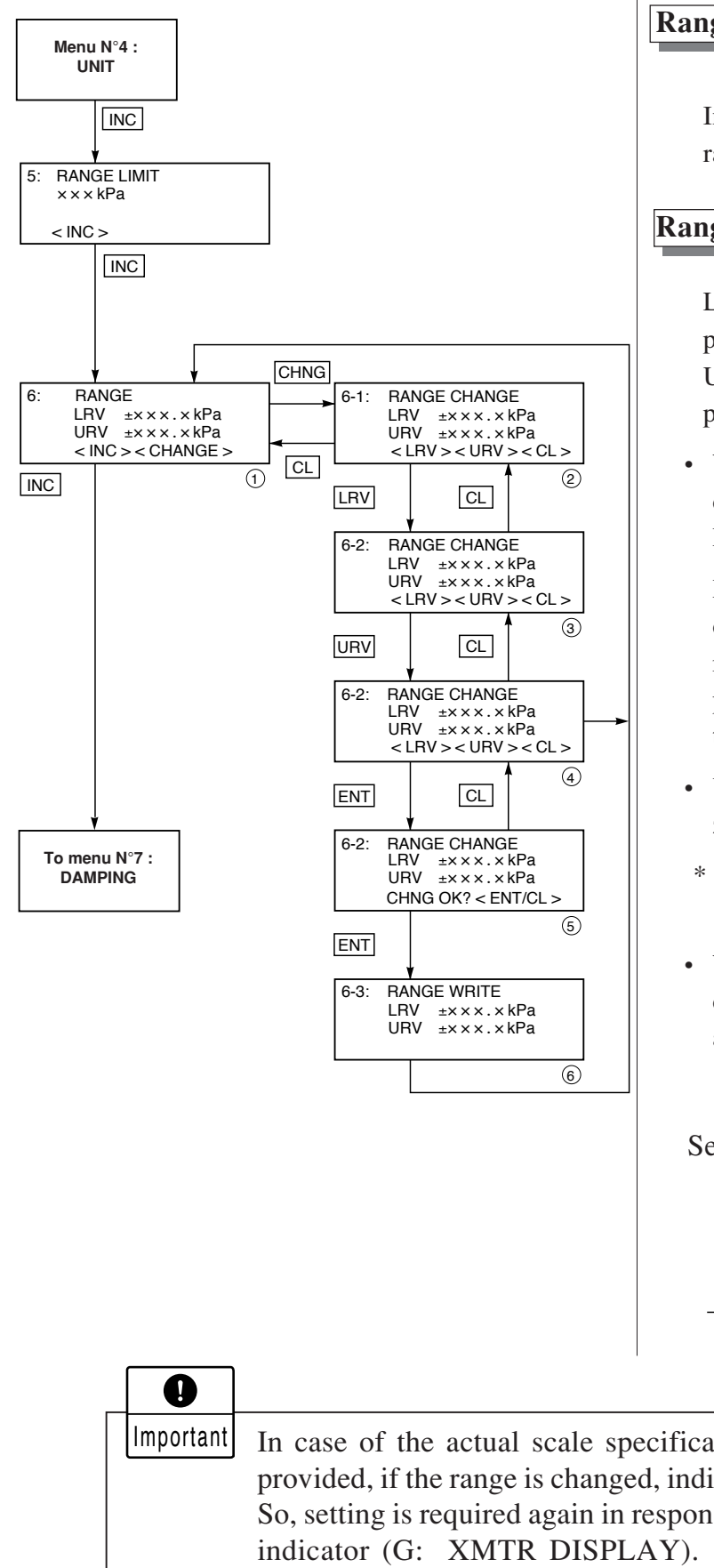

# Range limit

Indicates the maximum measuring range of this transmitter.

## Range change (LRV, URV)

LRV: Lower range value (0% point)

URV: Upper range value (100% point)

 When pressing <CHNG> under display (1), display changes to the LRV and URV selection screen.

Press  $\langle LRV \rangle$  for presenting the display for setting the zero point range (display (3)), or  $\langle URV \rangle$  for presenting the display for setting the span range (display (4)).

- Under displays (3) and (4), input zero point and span values.
- \* Press <ENT> after setting LRV and URV.
- When pressing <+/-> under display (3), (4), negative value is available.

Selectable setting range

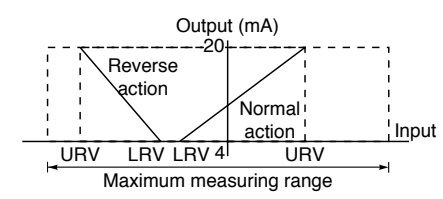

In case of the actual scale specification with a digital indicator provided, if the range is changed, indicator display does not match. So, setting is required again in response to the display in the digital indicator (G: XMTR DISPLAY). In case of the actual scale specification with an analog indicator provided, if the range is changed, indicator display does not match. So, replacement of the analog indicator is required.

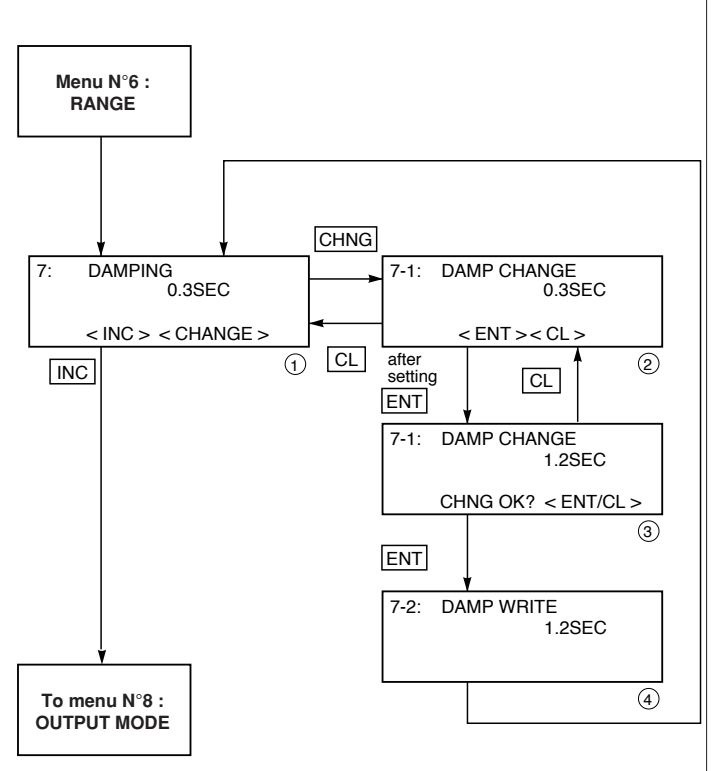

# Damping adjustment

When process input changes excessively, an appropriate damping time constant should be set.

Input time constant value under display (2), time constant can be changed.

<u>Selectable time constant value</u> No damping ( = measuring period) to 32 sec

#### Note)

The above damping constants are used only for the electronics unit. The detecting unit has its own constants independent of the electronics unit (for details, refer to the data sheet).

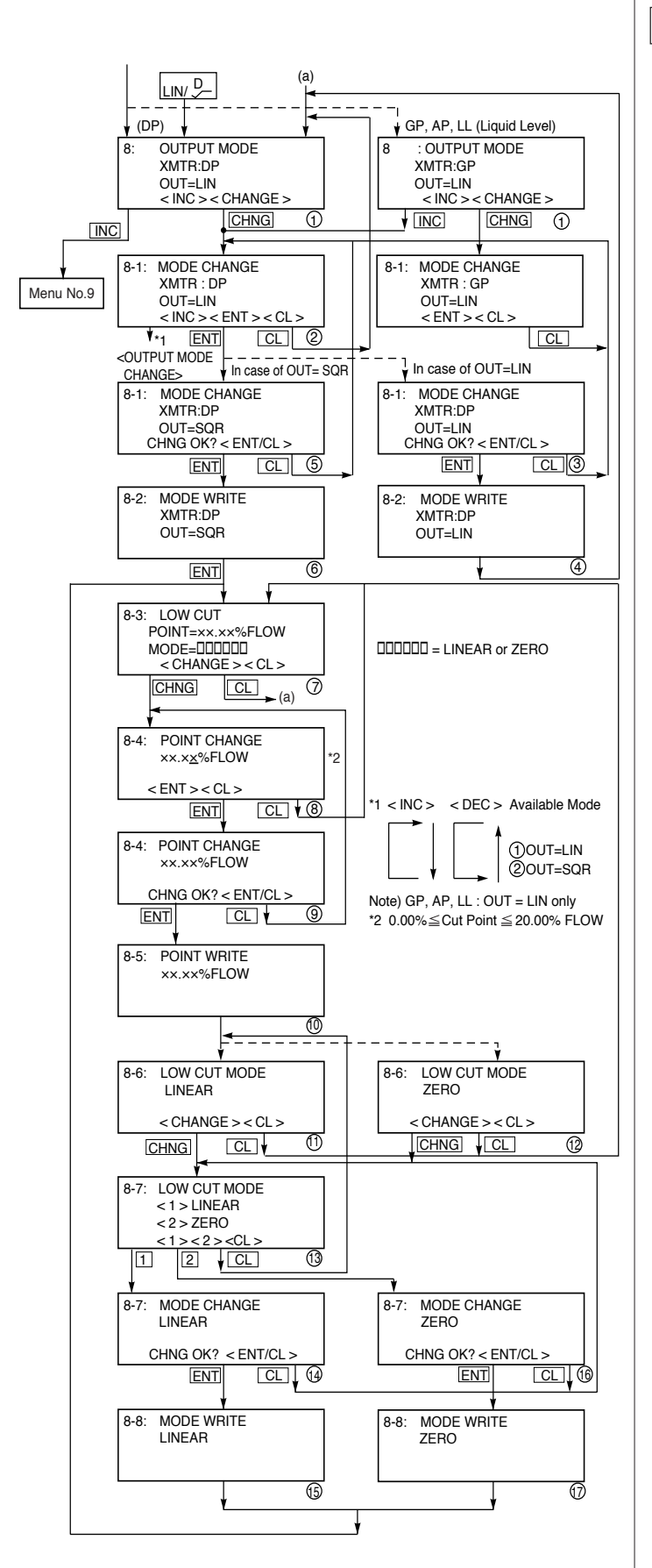

# Output mode

The output mode is used to select the proportional mode (proportional to input differential pressure) or square root extraction mode (proportinal to flow rate) for output signal (4 to 20 mA). In case of square root extraction mode, the cut point and the mode below the cut point can be set. Under display(2), press <INC> or <DEC> for selection of the square root extraction mode or proportional mode.

Change of output mode

<INC> <DEC> a OUT=LIN b OUT=SQR

Since display (7) is presented when the square root extraction mode is selected, the low flow cut point should be set.

Cut point is adjustable within the range of 0.00 to 20.00%. The cut point is used for stabilizing output near 0% when the square root extraction mode is selected for output signal. There are two modes; in one mode, proportional output is selected for output below a cut point (Fig. A) and in the other mode, output is forcibly reduced to 0% for output below a cut point (Fig. B).

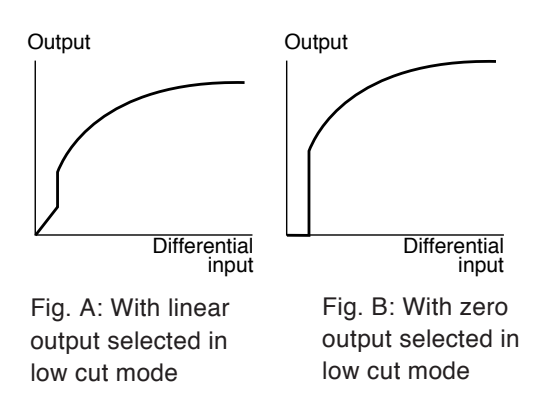

Under display (13), linear or zero output is selectable for output below the cut point.

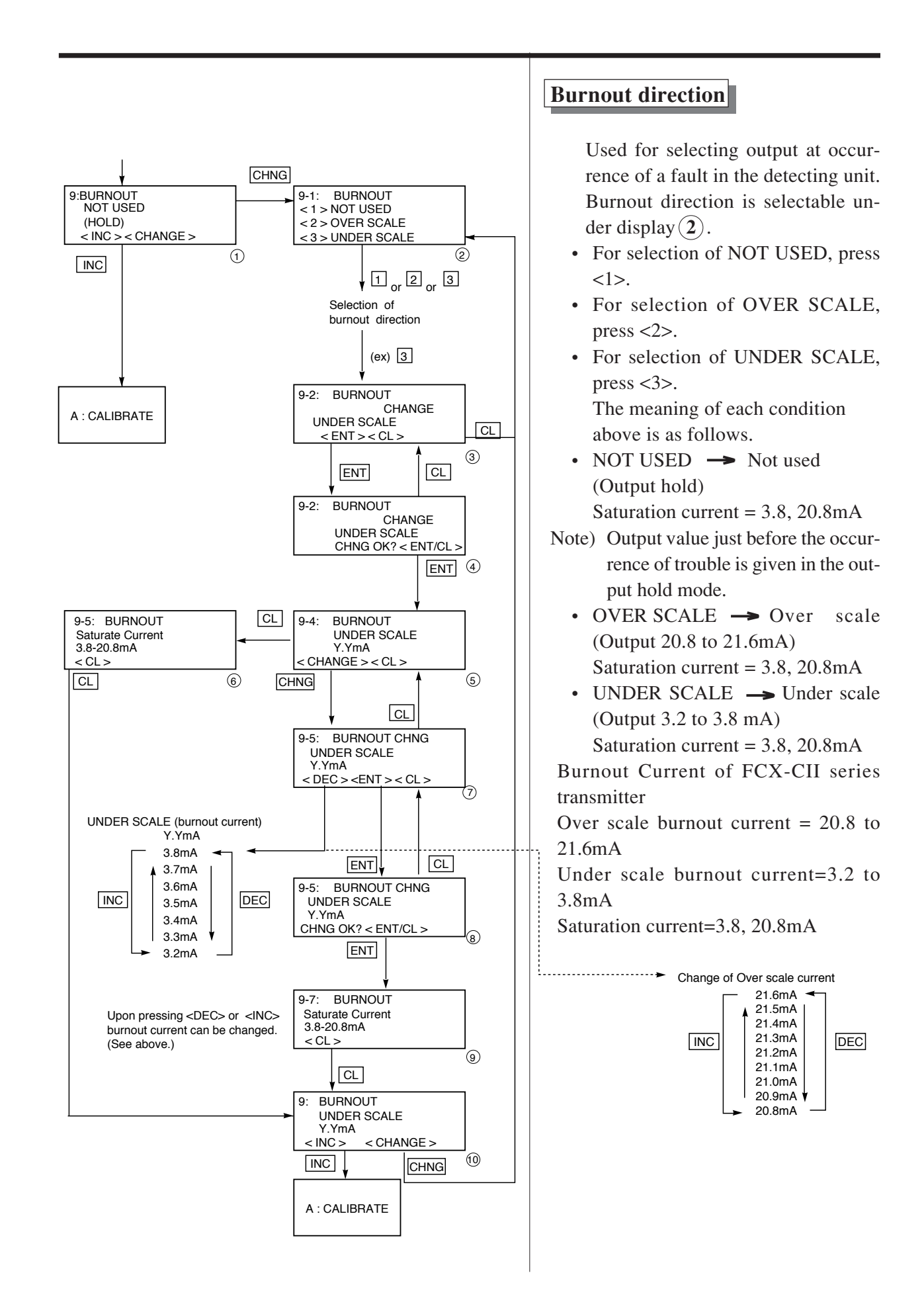

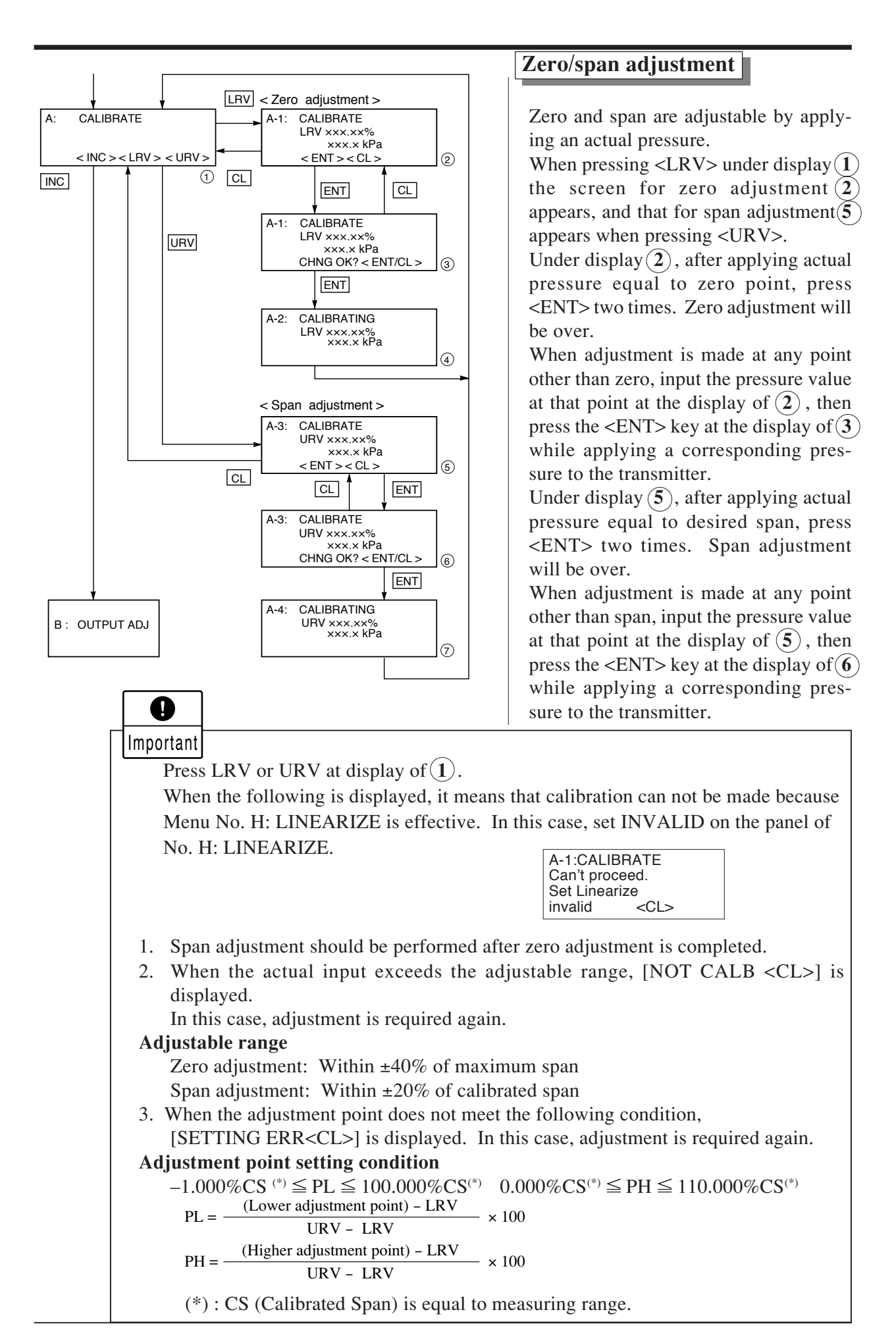

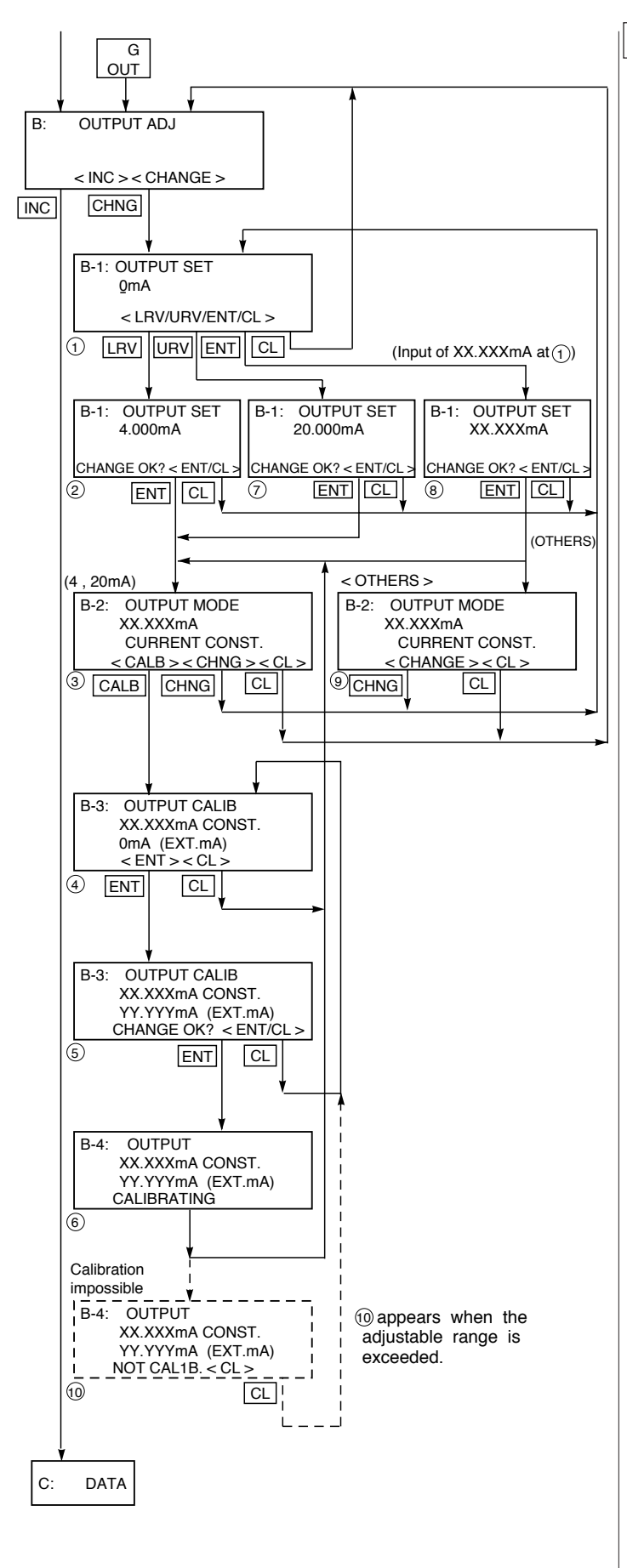

# Calibration of output circuit (D/A)

The output circuit (D/A) should be calibrated by the following procedure when necessary.

Make calibration wiring transmitter according to "Calibration" in Appendix A2, and calibrate the output circuit with the HHC using the following procedure.

When the  $\langle LRV \rangle$  key is pressed at the display of (1), the display (2) for 4mA current output and its calibration will appear on the screen. When the  $\langle URV \rangle$  key is pressed, the display (7) for 20mA current output and its calibration will appear on the screen.

Under display (1), input a desired value within a range of 3.8 to 20.8mA and then press <ENT> two times. At this input value, a regulated current output is available.

Under display (4), input digital values measured by digital voltmeter.

Under display (4), the output circuit is calibrated when pressing  $\langle ENT \rangle$ .

# **P** Important

B٠

After setting and calibrating the constant current output, be sure to reset the HHC display to the initial display.

#### <INC> <CHANGE>

In this way, the transmitter output is reset to the measurement output. It should be noted that if HHC is removed from the transmitter loop or the HHC power is turned OFF when the constant current output has been set, the transmitter output is retained at the constant current output.

OUTPUT ADJ

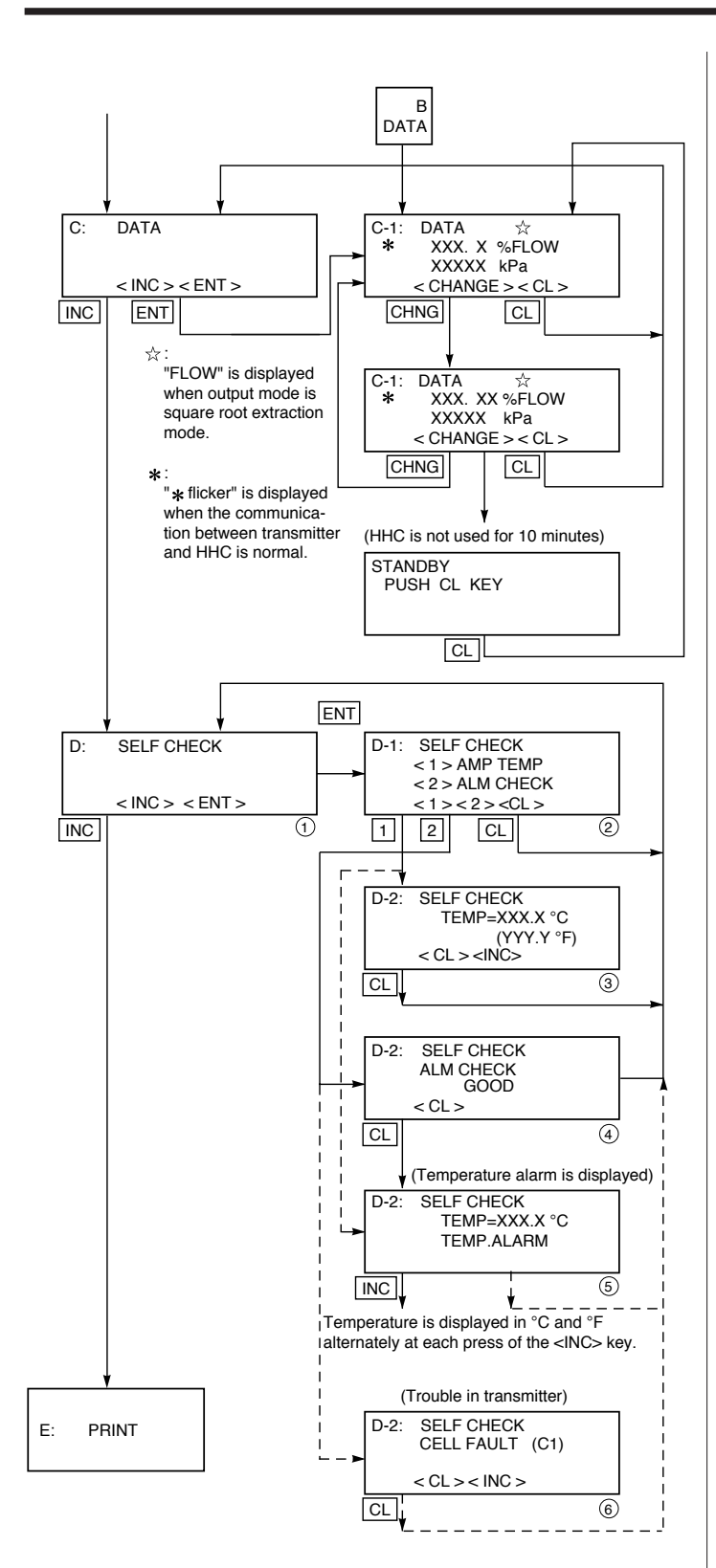

# Indication of measured data

The measured value can be indicated.

For more information about operating procedure, refer to the instruction manual of HHC.

# Self-diagnosis

Use for displaying the measured temperature in the transmitter and the alarm information.

When pressing <1> on display (2), the temperature in the amplifier (AMP TEMP) is displayed. When pressing <2>, result of selfdiagnosis about transmitter (ALM CHECK) is displayed.

#### Result of diagnosis

When the temperature in the amplifier is normal:

D-2: SELF CHECK TEMP= xxx.x°C <CL>

When temperature alarm is detected:

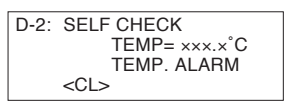

When no error has occurred:

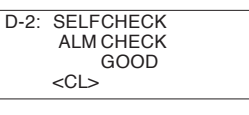

When an error has occurred:

D-2: SELF CHECK CELL FAULT (C1) <CL> <INC>

For contents of error, refer to "Contents of message" on the next page.

#### [Contents of message]

As a result of self-diagnosis, the message below is appeared on the LCD display of HHC, when there are trouble in the transmitter. For each error, its cause and remedy are suggested.

| Message                                            | Indication on digital indicator | Cause                                                                    | Remedy                                 |
|----------------------------------------------------|---------------------------------|--------------------------------------------------------------------------|----------------------------------------|
| CELL FAULT (C1)<br>CELL FAULT (C9) <sup>(*1)</sup> | FL-1                            | Error of detecting unit                                                  | Replacement of detecting unit          |
| EEPROM (AMP) FLT                                   | FL-2                            | EEPROM error on amplifier side                                           | Replacement of amplifier               |
| EEPROM (CELL) FLT                                  | FL-3                            | EEPROM error on cell side                                                | Replacement of detecting unit          |
| TEMP. ALARM                                        |                                 | Transmitter temperature is not within the allowable range (-45 to 90°C). | Transmitter temperature is normalized. |
| XMTR FAULT                                         | FL-1                            | Amplifier error                                                          | Replacement of amplifier               |
|                                                    | OVER                            | Input pressure is 105% or higher of setting range.                       | Properly controlled.                   |
|                                                    | Under                           | Input pressure is -1.25% or<br>lower of setting range.                   | Properly controlled.                   |

(\*1) CELL FALUT (C5) to (C9) are appeared in case of "9" in 6th digit code of FKC. (\*2) Real indication

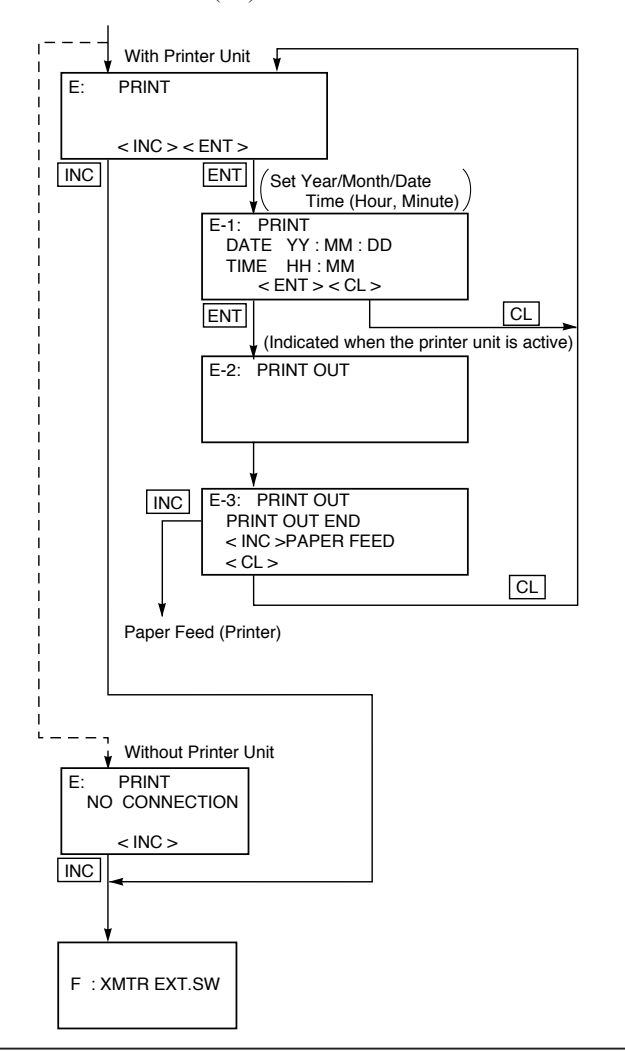

# Printer function

Usable only when a printer is connected.

Refer to the instruction manual of HHC.

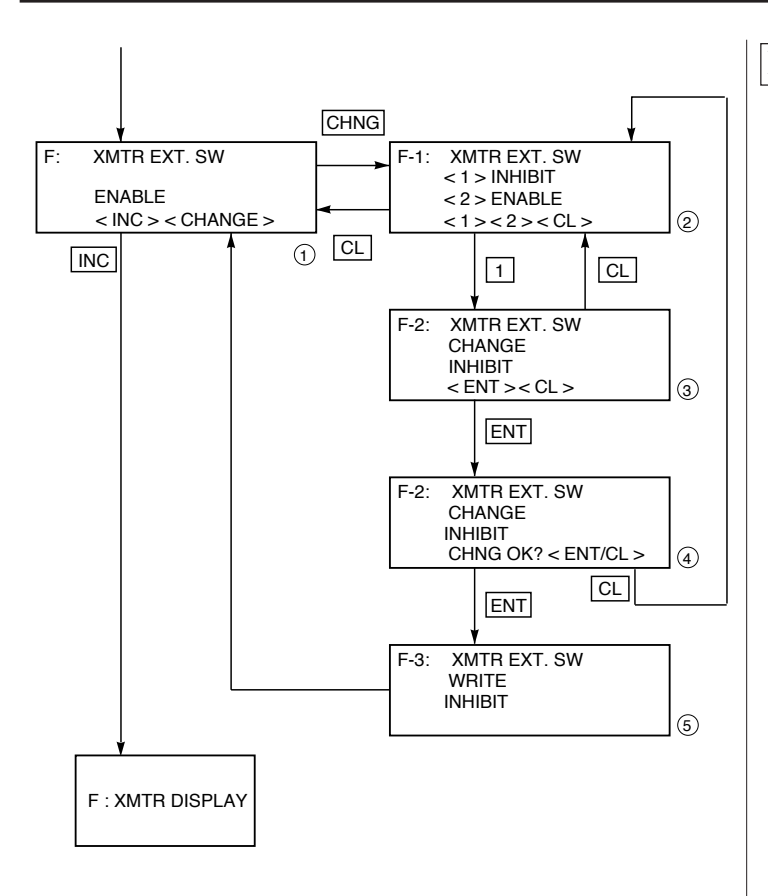

# Lock of adjustment function

The zero adjustment function can be locked by the transmitter adjust screw.

When pressing <1> (INHIBIT) under display (2), the external switch lock function is activated, and it is released when pressing <2> (EN-ABLE).

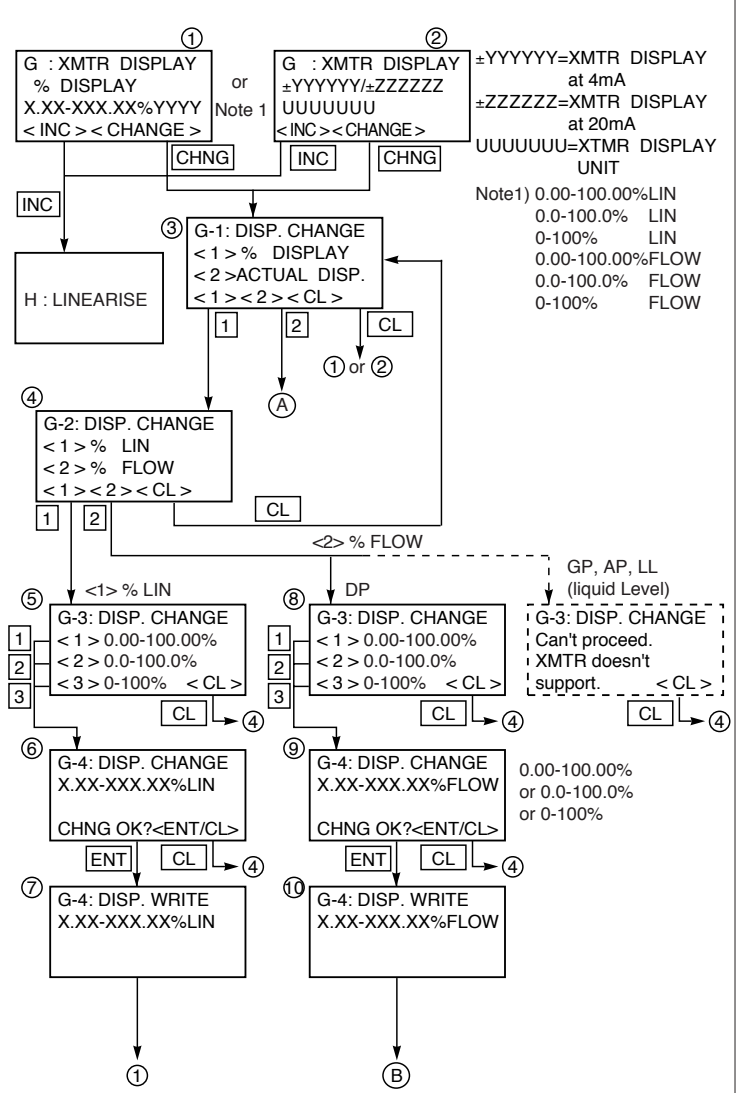

### Indication of digital indicator

For digital indicator, either % display or actual-scale display is selectable. In display on the actual scale, display values corresponding to 0% (4mA) and 100% (20mA) are settable.

In setting % display, proportional mode and square root extraction mode is selectable as shown in (4). In (4),

<1> %LIN is displayed in % in the proportional mode

<2> %FLOW is set by % in the square root extraction mode (proportional to flow)

In case of pressure transmitter, absolute pressure transmitter and level transmitter, <2> % FLOW cannot be set in (4).

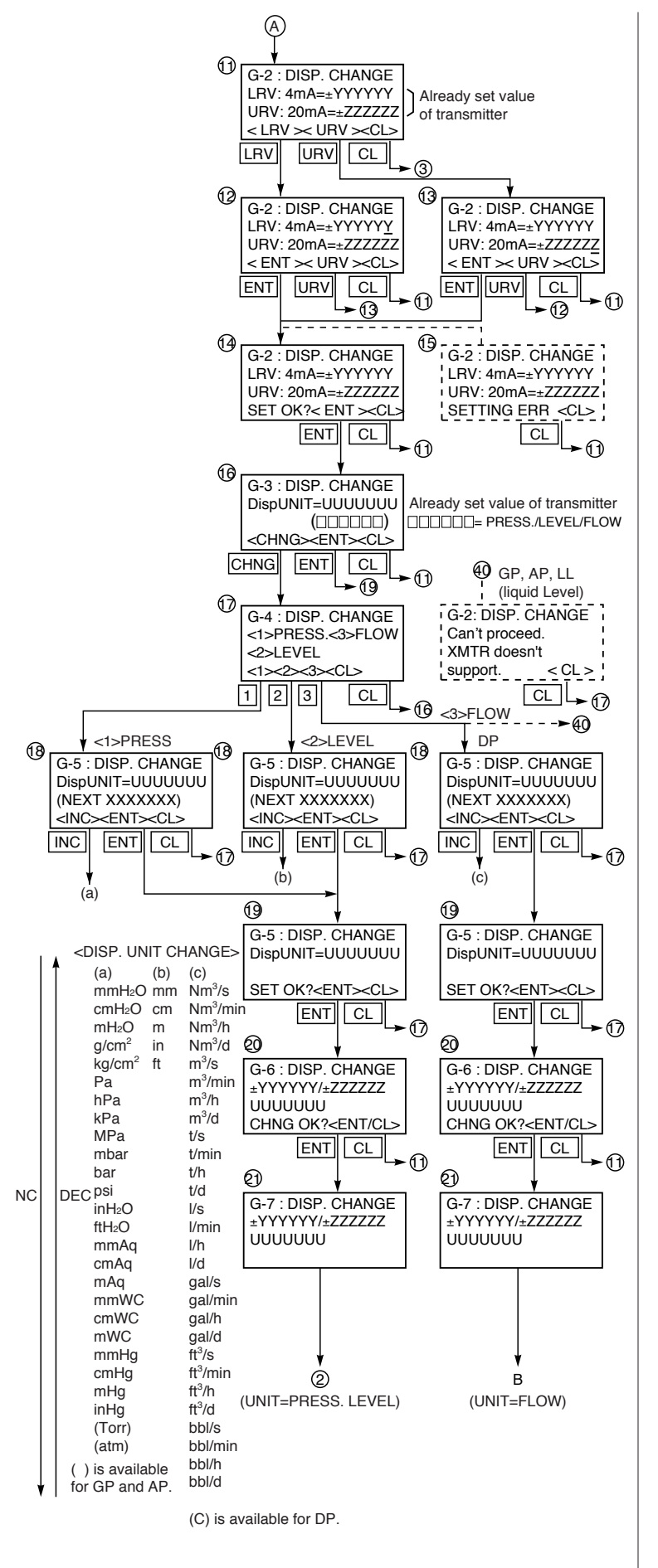

When setting the actual-scale display, first select <2> ACTUAL DISP in (3). Next, after setting the actual-scale display value ((11) to (14)), perform the actual-scale display unit setting ((16) to (19)).

In case of pressure transmitter, absolute pressure transmitter and level transmitter, the flow units cannot be set as shown in (17).

After making sure of the setting of the actual scale display 20, enter the [ENT] and then data is written in the transmitter.

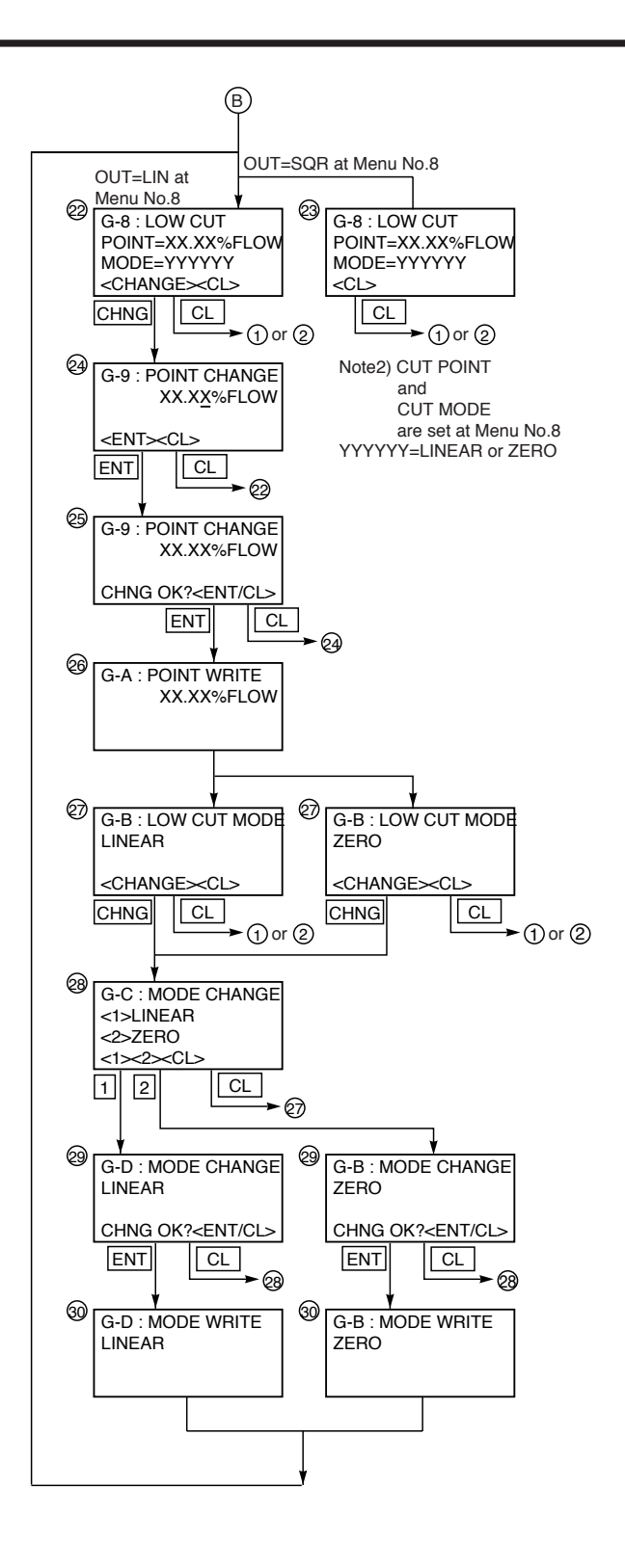

When setting of % Flow in % display or Flow unit in actual scale display, low flow cut point and low flow cut mode are displayed ((22) or (23)).

When, in the OUTPUT MODE (Menu No. 8), OUT = SQR is set, already set low flow cut point and low flow cut mode are displayed ((23)).

With OUT = LIN set, the present low flow cut point and low flow cut mode are displayed ((22)). Then, enter <CHANGE>, and the setting can be renewed.

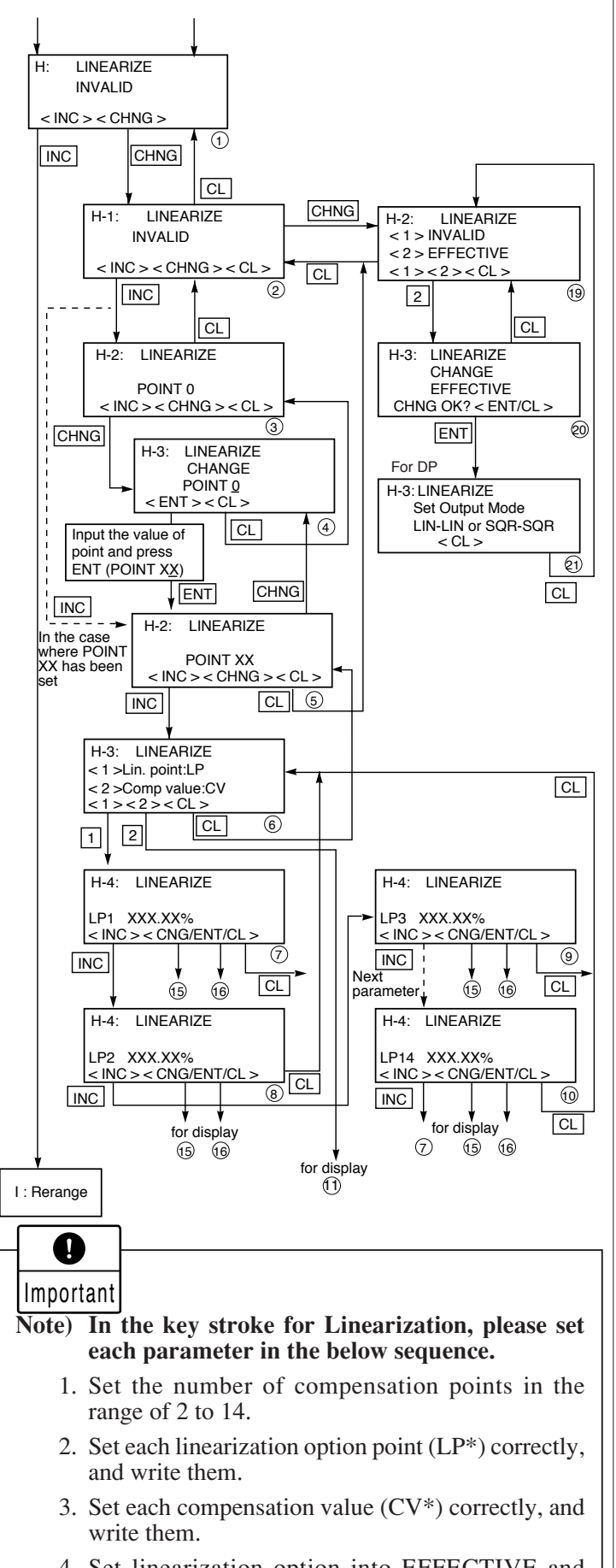

4. Set linearization option into EFFECTIVE and write.

#### Programmable linearization function

User can set output compensation against the input using 14 compensation points,  $(X_1, Y_1)$ ,  $(X_2, Y_2)...(X_{14}, Y_{14})$ . Each compensation value between (Xn, Yn) and (Xn+1, Yn+1) is connected by first order approximate formula.

This linearization function is useful to compensate the tank figure in level measurement application and the flow rate of steam or gas in flow measurement application.

Functions for LINEARIZE are available for FXW Version 6.0 and upward.

By pressing INC at display of (2), the display is shifted to the setting of LIN-EARIZE POINT (3). Press CHNG at display of (3) and input POINT XX to be compensated. Then press ENT and the display will be shifted to (5).

Press INC at display of (5) and the display will be shifted to y for selection of <1> Lin. point: LP and <2> Comp. value : CV.

Select <1> Lin. point: LP at display of **6** and input XXX.XX% to each point (LP1-LP).

At the completion of input to all the compensated points, press ENT twice and the write of LP will be finished.

At this time, the display is shifted to 6Select <2> Comp. point: CV at display of 6 and input XXX. XX% to each point (CV1-CV) in the same manner as noted in <1> LP. At the completion of input to all the compensated points, press ENT twice and the write of CV will be finished.

At the completion of write of compensated program for LP/CV, press CL twice at the display of 6 for shifting to 2. Then, press CHNG for selection of <1> INVALID and <2> EFFECTIVE of (19). At display of (19), press <2> and the display will be changed to EFFECTIVE.

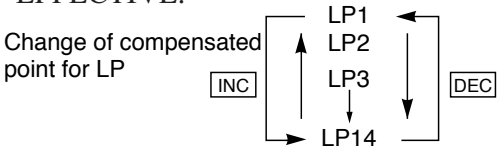

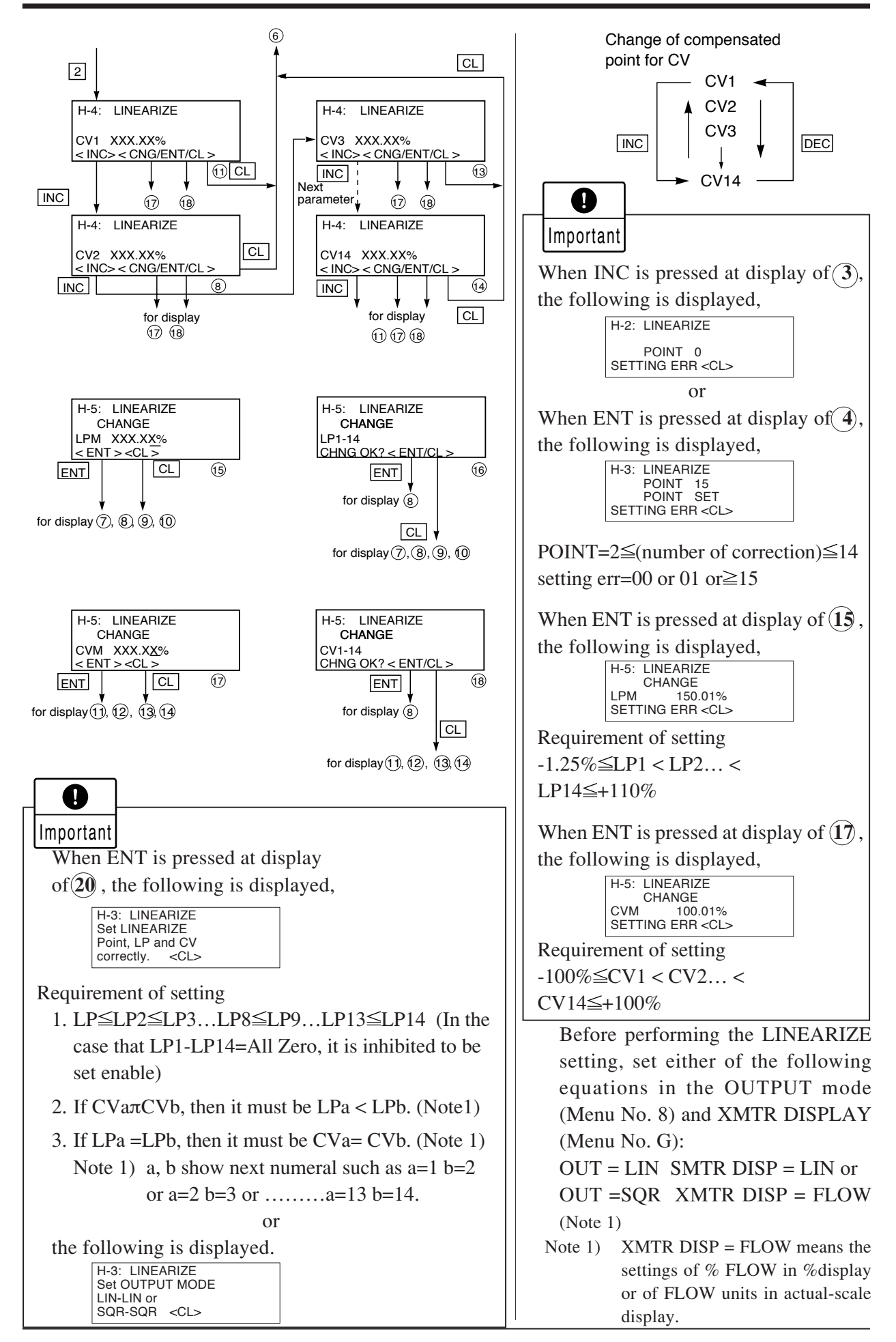

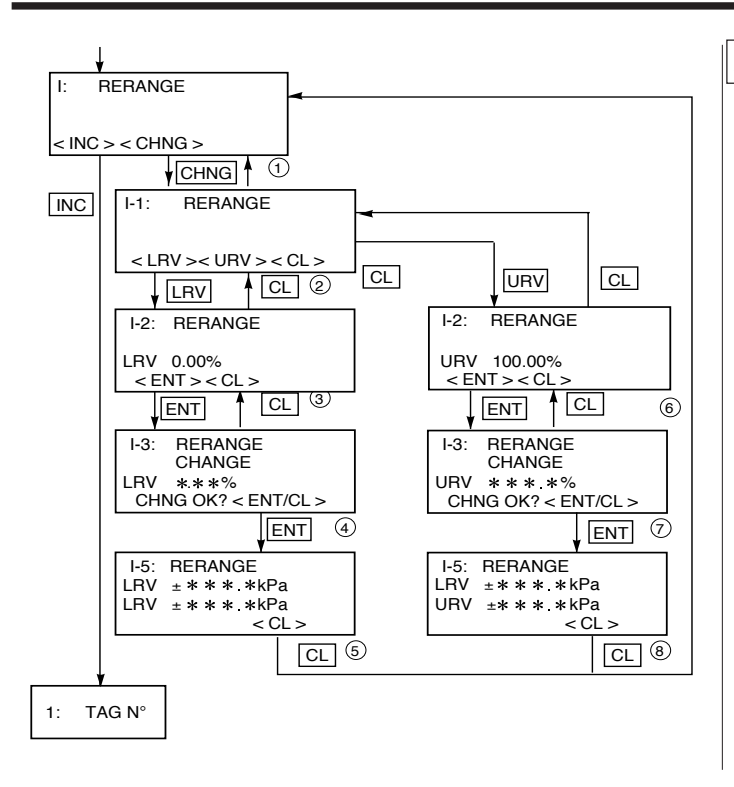

**I**mportant

(Ex)

Adjustment point setting condition -1.00%≤LRV 100.00% 0.00%≤URV 110.00% In the case that point is out of setting limit.

1-2: RERANGE IRV 100.01% SETTING ERR <CL>

In case of the actual scale specification with a digital indicator provided, if the range is changed, indicator display might not match. So, setting is required again in response to the display in the digital indicator (G:XMTR DISPLAY).

In case of the actual scale specification with an analog indicator provided, if the range is changed, the scale for indicator might not ensure exact reading.

When CHNG is pressed at display of **1**, the following is displayed.

| 1-1: RERANGE       |  |
|--------------------|--|
| Can't proceed.     |  |
| Set Linearize      |  |
| invalid. <cl></cl> |  |

This means that RERANGE cannot be made because MENU No. H: LINEARIZE is set in EFFECTIVE. In this case, press the CL key and set in INVALID on the panel of No. H: LINEARIZE.

# Rerange (Set LRV/URV calibration)

(application to level measurement) at change of level (LRV/URV) Functions of RERANGE can be made with FXW Version 6.0 or upward.

When the lower range value (LRV) and uppeer range value (URV) need to be adjusted again during measurement of tank level, the measurement levels can be changed at the same time by setting the LRV or URV to be adjusted from FXW.

Apply an input pressure required for rerange of LRV at display of (3) and press ENT twice.

In this way, the rerange of LRV is completed, then the new measurement range LRV and URV, which conforms to the actual input pressure, is displayed.

When rerange is made at a point other than 0%, input the set value (PV%) of that point at display of ③, and press ENT at display of ④ while applying a corresponding pressure. In this way, the measurement range can be changed to the input corresponding to that pressure.

Apply an input pressure required for rerange of URV at display of(6) and press ENT twice. The rerange of URV completed, then the is new measurement range LRV and URV corresponding to the actual input pressure is displayed. When rerange is made at a point other than 100%, input the set value (PV%) of that point at display of (6) and press ENT at display of (7) while applying a corresponding pressure. In this way, the measurement range can be changed to the input corresponding to that pressure.

Note)The unit of LRV/URV at (5) and (8) are displayed in the unit selected by Menu No. 4:UNIT.

# 4.2 Zero Adjustment by the external screw

Zero point of the transmitter is adjustable by the outside screw with the mode setting switch in the housing set at zero position. The figure shown below is an example of "Mode setting switch" is attached.

(1) Set the mode setting switch to zero position.

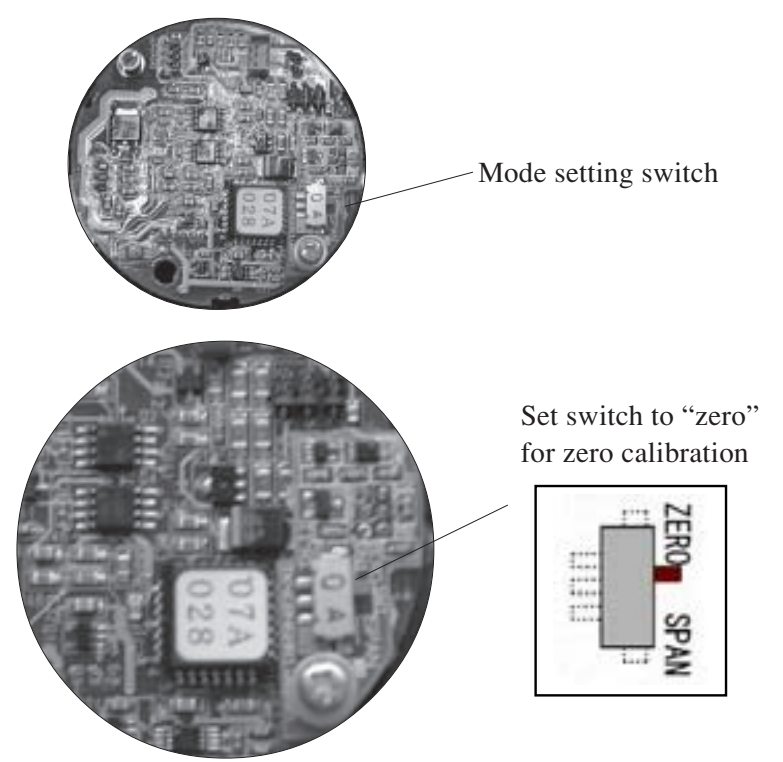

- (2) Apply standard input pressure corresponding to new Lower Range Value
- (3) Adjust output to 4mA by turning the outside screw

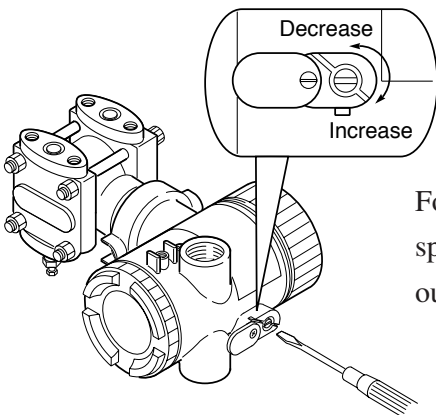

For zero suppression or elevation, apply the specified input pressure in advance and adjust the output to 4mA using the outside screw.

- Note 1) If the transmitter is locked, it cannot be adjusted by the external adjustment screw.
- Note 2) When a digital indicator is attached to the transmitter, make sure that the LCD lamp "ZERO" is ON.

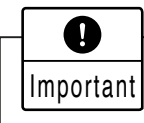

After adjustment, the transmitter should be kept energized at about 10 seconds to write the adjustment results into memory.

# 4.3 Span adjustment by the external screw

The measuring range for each transmitter is determinated according to its type. Span is changed by the outside screw with the mode setting switch in the housing set at span position. The figure shown below is an example of "Mode setting switch" is attached.

(1) Set the mode setting switch to span position.

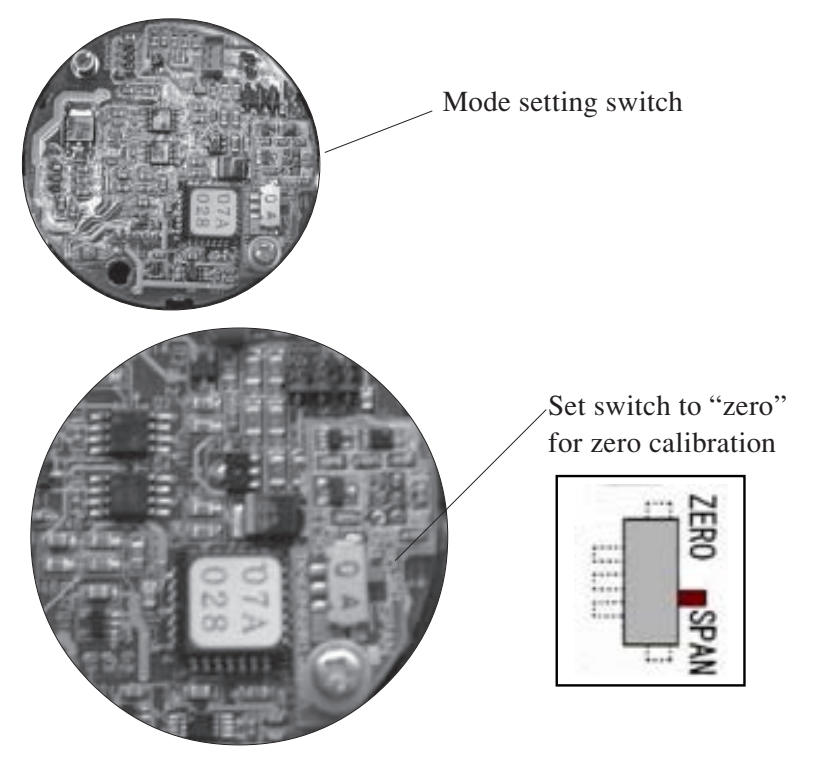

(2) Apply standard input pressure corresponding to new Upper Range Value.

(3) Adjust output to 20mA by turning the outside screw

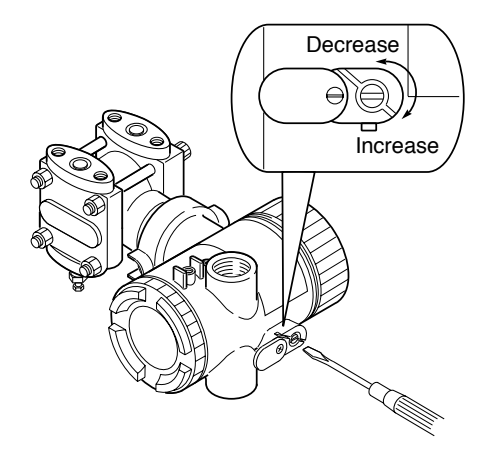

(4) Then return to applying input pressure of zero again and make sure output is 4mA.

- Note 1) If the transmitter is locked, it cannot be adjusted by the external adjustment screw.
- Note 2) When a digital indicator is attached to the transmitter, make sure that the LCD lamp "ZERO" is ON.

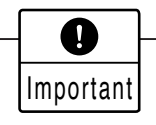

After adjustment, the transmitter should be kept energized at about 10 seconds to write the adjustment results into memory.
# 4.4 Local adjustment unit with LCD display

## 1. Outline

When local adjustment unit with LCD display (Parts number is \*ZZPFCX4-A055) is installed in the FCX-CII transmitter, some functions are available without HHC (Hand Held Communicator). Name of each part in local adjustment unit with LCD display and their functions are indicated below.

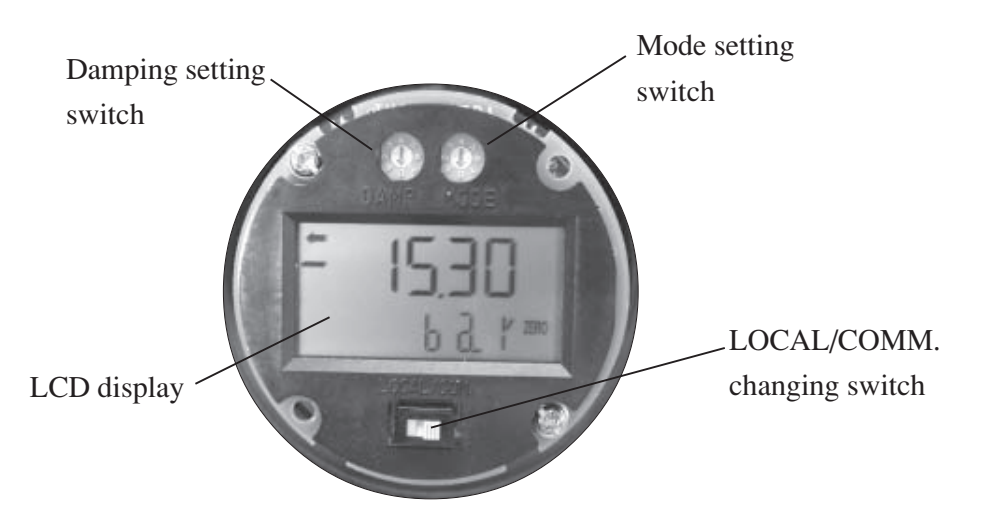

Table 1.Functions of Mode setting switch

| Positions of | Functions of external | Output                                                |                                                               |
|--------------|-----------------------|-------------------------------------------------------|---------------------------------------------------------------|
| switch       | adjustment screw      | Difference pressure & Flow transmitter<br>(Model:FKC) | Pressure and Absolute pressure<br>transmitter (Model:FKG,FKA) |
| 0            | Zero adjustment       | Proportional to differential pressure                 | Proportional to pressure                                      |
| 1            | Span adjustment       | Proportional to differential pressure                 | Proportional to pressure                                      |
| 2            | Locking of function   | Proportional to differential pressure                 | Proportional to pressure                                      |
| 3            | Adj. fixed current    | 4mA fixed current                                     | 4mA fixed current                                             |
| 4            | Adj. fixed current    | 12mA fixed current                                    | 12mA fixed current                                            |
| 5            | Adj. fixed current    | 20mA fixed current                                    | 20mA fixed current                                            |
| 6            | Span adjustment       | Proportional to flow                                  | Proportional to pressure                                      |
| 7            | Locking of function   | Proportional to flow                                  | Proportional to pressure                                      |

#### Table 2.Functions of Damping setting switch

| Positions of | Time constant (sec.) |
|--------------|----------------------|
| switch       |                      |
| 0            | 0                    |
| 1            | 0,3                  |
| 2            | 0,6                  |
| 3            | 1,2                  |
| 4            | 2,4                  |
| 5            | 4,8                  |
| 6            | 9,6                  |
| 7            | 19,2                 |

### Table 3. LOCAL/COMM. Changing switch

| Positions of switch | Adjustment methods                                                                                  |
|---------------------|----------------------------------------------------------------------------------------------------|
| LOCAL               | Adjustments of transmitter are carried<br>out by Mode setting switch and Damping<br>setting switch. |
| COMM.               | Adjustments of transmitter are carried out by HHC.                                                  |

#### 2.Selection of transmitter adjustment method

LOCAL/COMM. Changing switch decides the method of FCX-CII transmitter adjustment. If switch is set to "COMM." side, adjustment of transmitter is carried out by HHC. This method is explained in instruction manual.

If switch is set to "LOCAL" side, adjustment of transmitter is carried out by Mode setting switch and Damping setting switch.

This method is explain below.

#### 3.Range change procedure

For changing the measuring range, carry out zero adjustment first, and span adjustment next. (If zero adjustment is performed after span adjustment, the 100% point may not be adjusted correctly.). There is no interference between zero adjustment and span adjustment.

3.1 Zero adjustment(Change Lower Range Value)

Zero point of the transmitter is adjustable by the external adj. screw with the mode setting switch set at "0" position.

(1) Check if "ZERO" is lit on the LCD indicator.

If not lit, set the mode setting switch to "0" position.

- (2) Apply standard input pressure corresponding to new Lower Range Value
- (3) Adjust output signal to 4.00mA by turning the external adj. screw

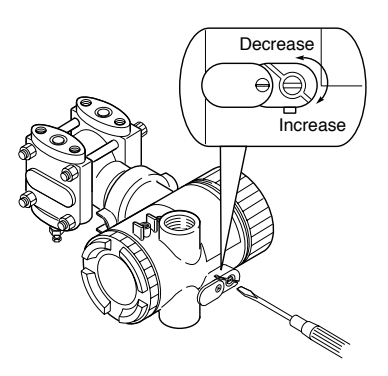

For zero suppression or elevation ranges, apply the specified LRV pressure in advance and adjust the output signal to 4.00mA using the external adj. screw.

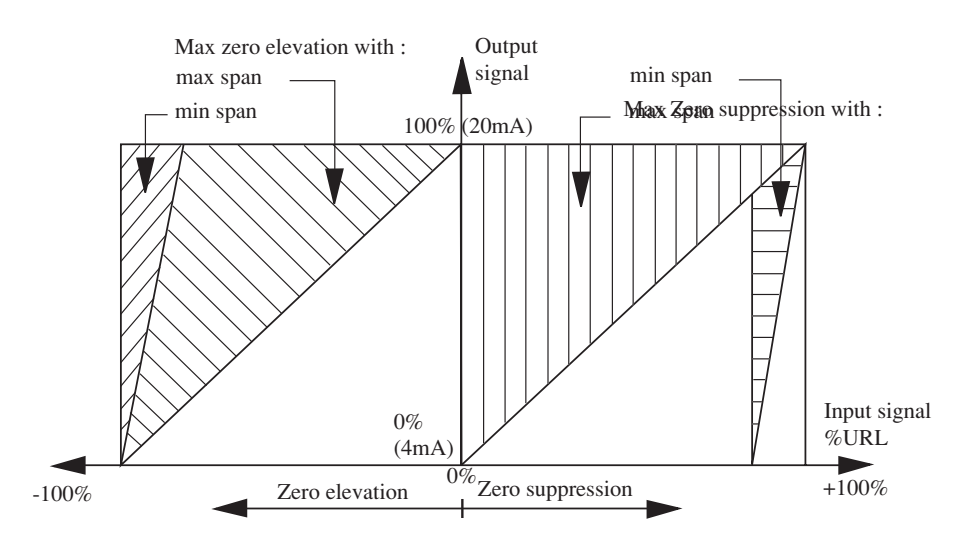

3.2 Span adjustment (Change Upper Range Value)

The measuring range for each transmitter is determined according to its type.

The span is changed by the external adj. screw when the mode setting switch is set at "1" or "6" position.

- (1) Set the mode setting switch to "1" or "6" position.
- (2) Apply standard input pressure corresponding to new Upper Range Value.
- (3) Adjust output to 20.00mA by turning the external adj. screw.

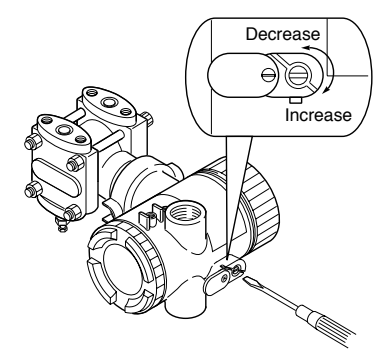

- (4) Then, apply input pressure corresponding to new Lower Range Value again and make sure output is 4mA.
- (5) After span adjustment according to above procedure from 3.2-(1) to (4), please set mode setting switch to appropriate position

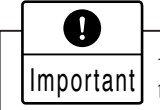

After adjustment, the transmitter should be kept energized at about 10 seconds to write the adjustment parameter into memory.

## 4. Damping adjustment

If a pulsation of the output current is caused due to flow noise etc., it can be attenuated by performing damping adjustment.

Damping is adjustable in 8 steps. The damping constant becomes lager in the order of 0,1,2,3 and 4. These damping constant correspond to time constant 0, 0.3, 0.6, 1.2, 2.4, 4.8, 9.6, 19.2 seconds for the transmission unit regardless of span.

The relationship between position of switch and time constant are indicated in table 2.

Note)

The damping constant above is a time constant applied to the transmission unit only. The detecting unit has additional time constant

(Please see data sheet about details)

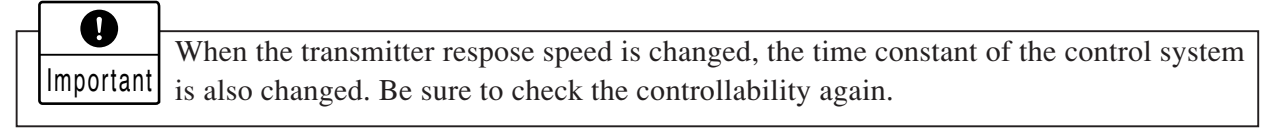

### 5. Fixed current output and its adjustment

Output of fixed current regardless of input is available.

Output of fixed current is convenient for loop check.

When the output(4 or 20mA) is in error, it can be adjusted by the external adjustment screw.

MAINTENANCE

# 5.1 Periodic inspection

In order to ensure the measurement accuracy and long life of the transmitter, it is essential to inspect the transmitter periodically according to the operating conditions.

# Visual inspection

Visually inspect each part of the transmitter for damage, corrosion, etc. If you detect any material which may cause corrosion, it should be cleaned off.

## Check of cover and O-ring

The transmitter has a water and dust-proof construction. Make sure the O-ring of the case cover is not damaged or deteriorated. Carefully prevent foreign materials from sticking to threads.

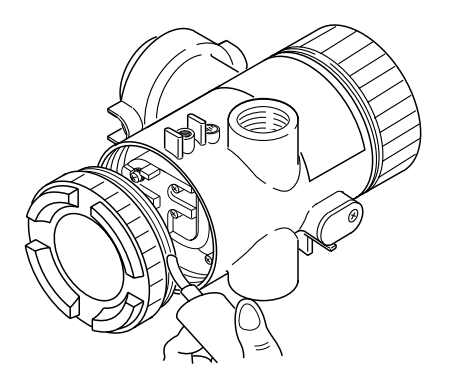

# Piping leakage check

Using soapy water or the like, check the all process connections for leakage of process fluid. If necessary, drain the moisture which has accumulated in the transmitter and process pipe.

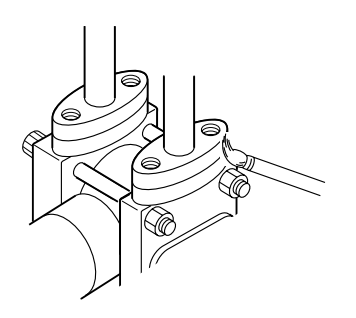

# 5.2 Troubleshooting

If an abnormality occurred in the process or transmitter, action should be taken with reference to the table below.

| Symptom                                                        | Cause                                                                                                    | Remedy                                                                                                    |
|----------------------------------------------------------------|----------------------------------------------------------------------------------------------------|----------------------------------------------------------------------------------------------------|
| Output<br>current<br>overshoots<br>scale<br>(exceeds<br>20mA). | <ul> <li>(1) The manifold valve does</li></ul>                                                                                                    | <ul> <li>Repair the valve so that it opens/closes normally.</li> <li>Repair a leak.</li> <li>Make correct piping.</li> <li>Eliminate the cause of clogging.</li> <li>Make arrangement to obtain proper values.<br/>(For power supply voltage and load resistance, refer to "7.2" (page 50).)</li> <li>(For intrinsically safe installations, the power supply voltage should be 10.5 to 26V DC for smart type.)</li> <li>Check for faulty cable, insulation, etc. and repair as needed.</li> <li>(For power supply voltage and load resistance, refer to "7.2" (page 50).)</li> <li>(For intrinsically safe installations, the power supply voltage should be 10.5 to 26V DC for smart type.)</li> <li>Check for faulty cable, insulation, etc. and repair as needed.</li> <li>(For power supply voltage and load resistance, refer to "7.2" (page 50).)</li> <li>(For intrinsically safe installations, the power supply voltage should be 10.5 to 26V DC for smart type.)</li> <li>Readiust according to sections 4 (page 9)</li> </ul> |
|                                                                | <ul> <li>(7) Zero and span are not</li> <li>adjusted.</li> <li>(8) Electronics unit is faulty</li> </ul>                                                                                                    | <ul> <li>Readjust according to sections 4 (page 9).</li> <li>Replace the electronics unit according to 5.3 (page 32).</li> </ul>                                                                                                    |
| No output<br>current (less<br>than 3.8 mA).                    | <ul> <li>(1) Same as (1) to (4) above —</li> <li>(2) Power supply polarity is wrong.</li> <li>(3) Power supply voltage and/—or load resistance is improper.</li> <li>(4) Voltage between the external connection terminals is wrong.</li> </ul> | <ul> <li>Correct wiring (according to 7.1 (page 48)).</li> <li>Make arrangement to obtain proper values.<br/>(For power supply voltage and load resistance, refer to "7.2" (page 50).)<br/>(For intrinsically safe installations, the power supply voltage should be 10.5 to 26V DC for smart type.)</li> <li>Check for faulty cable, insulation, etc. and repair as needed.<br/>(For power supply voltage and load resistance, refer to "7.2" (page 50).)</li> <li>(For intrinsically safe installations, the power supply voltage should be 10.5 to 26V DC for power supply voltage and load resistance, refer to "7.2" (page 50).)</li> <li>(For intrinsically safe installations, the power supply voltage should be 10.5 to 26V DC for</li> </ul>                                                                                                    |
|                                                                | (5) Electronics unit is faulty.                                                                                                    | <ul> <li>smart type.)</li> <li>Replace the electronics unit according to 5.3 (page 32).</li> </ul>                                                                                                    |
| Output current<br>error                                        | <ol> <li>Process piping is improper. —         <ol> <li>(2) Gas or solution is mixed in. —             </li> <li>(3) Liquid density changes. —             </li> <li>(4) Ambient temperature —</li></ol></li></ol>                              | <ul> <li>Correct the piping.</li> <li>Vent or drain the transmitter.</li> <li>Perform density compensation.</li> <li>Minimize the temperature change.</li> <li>Readjust zero or span.</li> <li>Replace the electronics unit according to 5.3 (page 32).</li> </ul>                                                                                                    |

If remedy is impossible, contact Fuji Electric's service department.

# 5.3 Replacement of parts

If the transmitter requires a replacement part, drain process fluid from the transmitter, disconnect it from the process and carry out replacement in an instrument room.

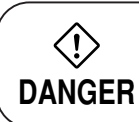

When removing an explosion-proof transmitter, turn OFF the main power, then disconnect the piping and wiring. Do not remove it when the power is ON to prevent serious accident such as explosion, fire, etc.

# To identify faulty part

Replace the transmission unit with a spare one in order to determine whether it is the detecting unit or transmission unit which is faulty.

When the faulty unit is identified, it should be replaced with a new one.

## **Replacement of electronics unit**

## — Replacing procedure —

- (1) Turn off the power supply.
- (2) Remove the indicator.
- (3) Remove the electronics unit.

Unplug each connector.

- (4) Remove the stud bolts which fastens the indicator.
- (5) Replace the electronics unit with a new one and assemble it by reversing the above procedure from (4) to (1).

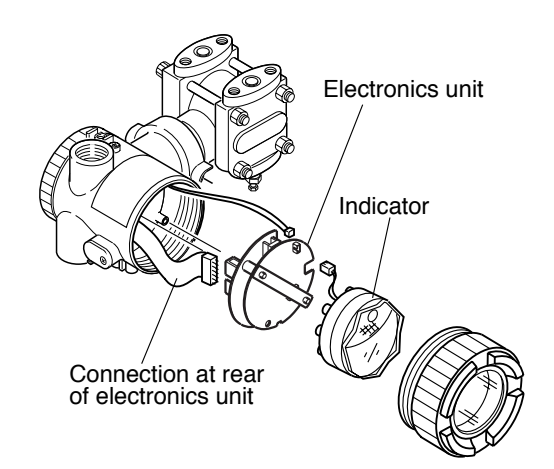

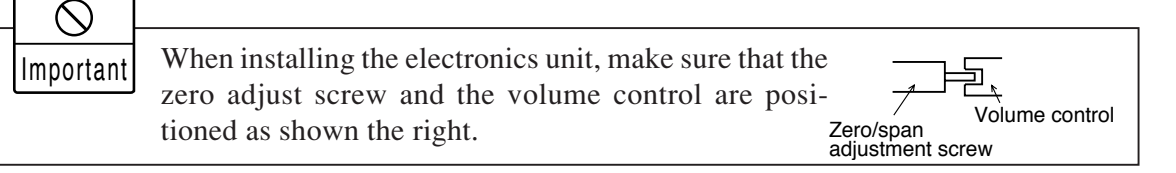

(6) After completion of replacement, perform zero and span adjustments.

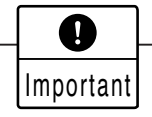

The electronics unit should be removed carefully so as not to damage the internal wiring.

# Replacement of detecting unit

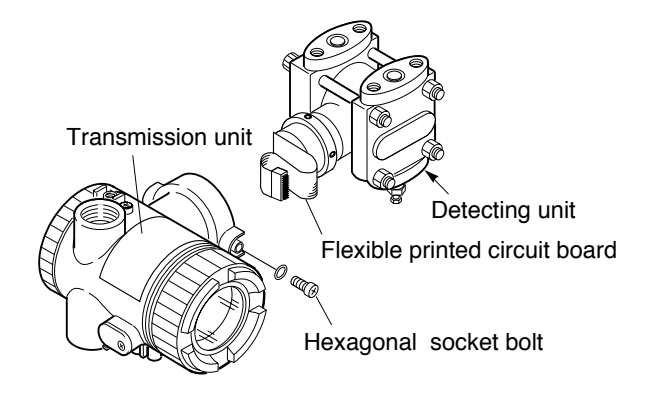

## — Replacing procedure —

- (1) Remove the electronics unit according to "Replacement of electronics unit".
- (2) Remove the hex. socket bolts from the electronic housing.Pull the electronics housing straight forward and away from the detecting unit.
- (3) Replace the detecting unit with a new one of the same type.
- (4) Fit the transmission unit to the detecting unit and tighten it.
- (5) Connect each connector of the electronics unit and attach it to the transmission unit.
- (6) After reassembly, carry out zero and span adjustments.

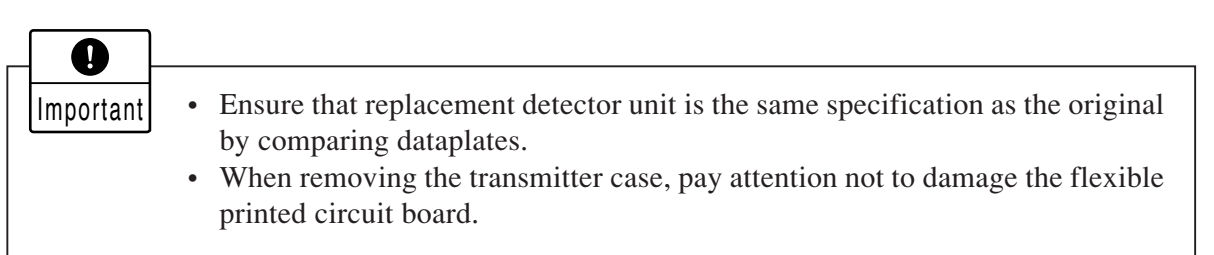

## Replacement of the internal parts of detecting unit

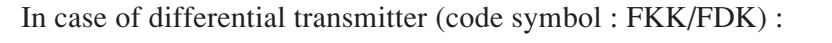

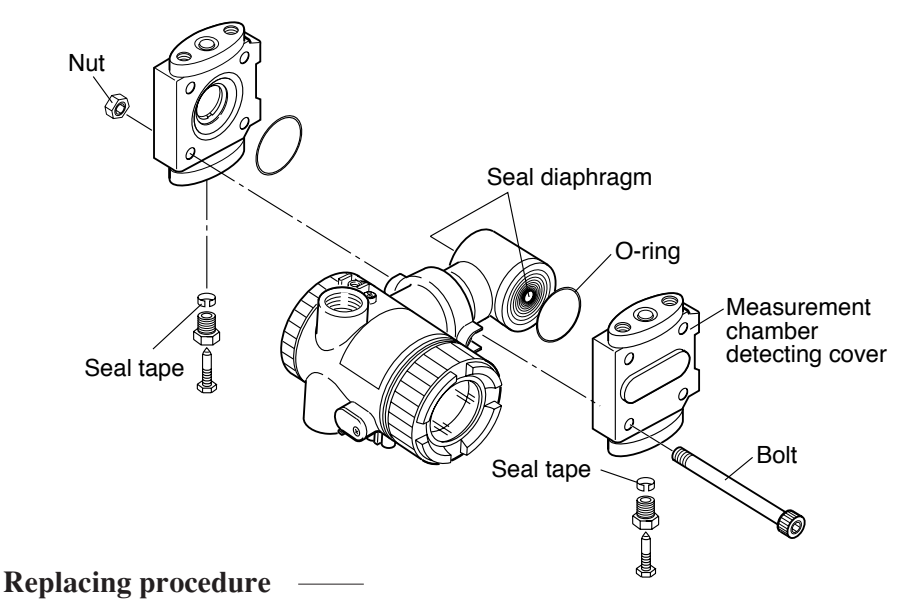

- (1) Remove four hexagon socket head bolts with a torque wrench, etc..
- (2) Disassembly gives access to the casing covers, O-rings, hexagon socket head bolts and nuts.
- (3) After disassembly, replace the faulty part with a new one.
- (4) Before reassembly, clean the O-ring face of casing cover with the soft cloth immersed in water, alcohol, or similar detergent.
- (5) Reassemble the detecting unit by reversing the disassembling procedure. The casing covers should be assembled so as to be symmetrical with each other in the left-right direction and carefully so as not to damage the seal diaphragm. Tightening torque should follow the table below.

|           |               | Tightening      | Maximum working |                                                      |
|-----------|---------------|-----------------|-----------------|------------------------------------------------------|
|           |               | torque          | pressure        |                                                      |
| Bolt size | Bolt material | [N•m]           | [MPa]           | Application                                          |
|           |               | (kgf•m)         | {bar}           |                                                      |
|           |               | <ft-lb></ft-lb> | <psi></psi>     |                                                      |
|           |               | 50              | 42              |                                                      |
| M10       | Cr-Mo steel   | (5)             | {420}           | Working pressure 42 MPa {420 bar} <6000 psi> or less |
|           |               | <36>            | <6000>          |                                                      |
|           | SUS304        | 30              | 10              |                                                      |
| M10       | ASTMB7M       | (3)             | {100}           | Working pressure 10MPa {100 bar} <1400 psi> or less  |
|           | ASTML7M       | <22>            | <1400>          |                                                      |
|           |               | 50              | 42              |                                                      |
| M10       | SUS630        | (5)             | {420}           | Working pressure 42 MPa {420 bar} <6000 psi> or less |
|           |               | <36>            | <6000>          |                                                      |

(6) After assembly, carry out a pressure test. Apply a pressure equal to 150% of the maximum working pressure to both high pressure (H) and low pressure (L) measurement chambers of the transmitter simultaneously for 15 minutes, and make sure there is no leakage.

# **Replacement of field indicator**

1. Replacement of analog indicator

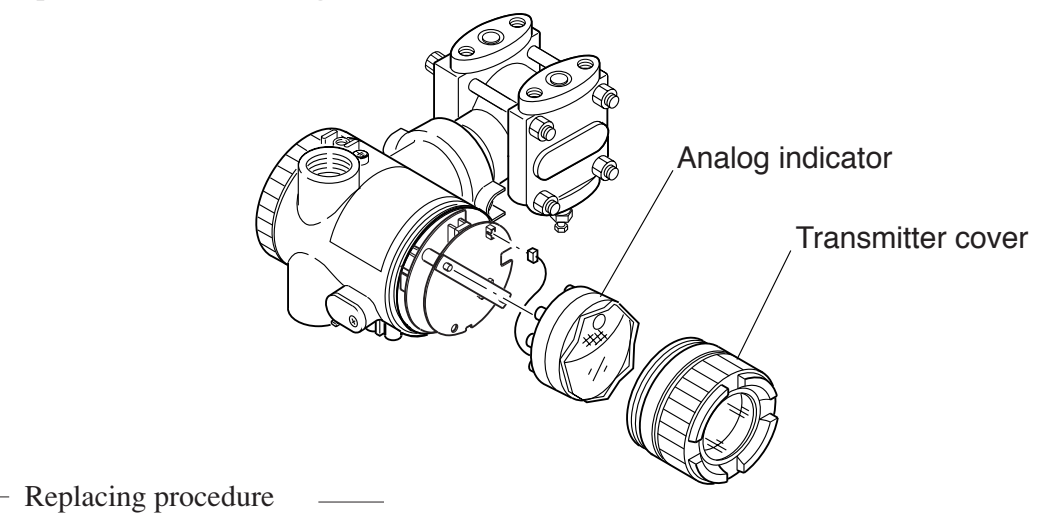

- (1) Detach the transmitter cover.
- (2) Remove the analog indicator.
- (3) Pull out the connector extending from the analog indicator.
- (4) Connect the connector of a new analog indicator to the electronics section. (See the figure below.)
- (5) Then, mount the analog indicator at the electronics section.

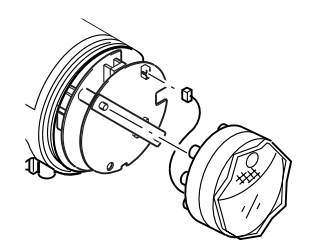

(6) Attach the transmitter cover.

2. Replacement of digital indicator

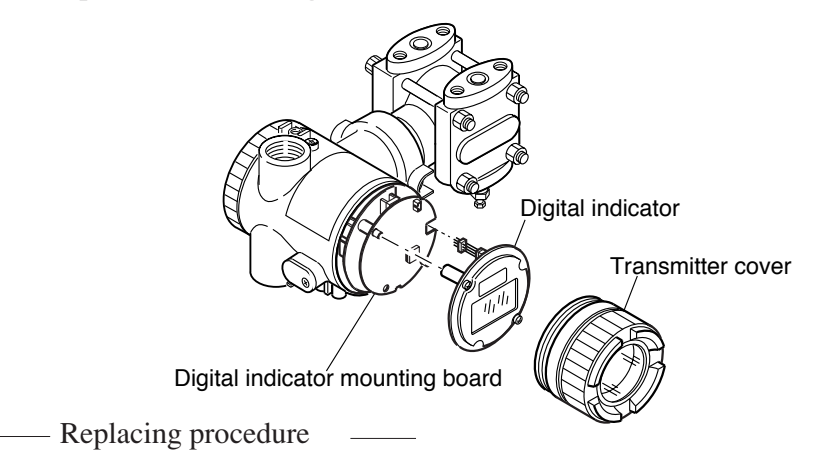

- (1) Detach the transmitter cover.
- (2) Remove two fixing screws which fasten the digital indicator and separate the indicator.
- (3) Pull out the leading end of the flexible PC board extending from the digital indicator after raising the slider (white knob) in the electronics section. (See the figure below.)
- (4) Insert the leading end of the flexible PC board of a new digital indicator into the connector plug-in port of the electronics section and fix it by pushing in the slider. Before inserting the flexible PC board, confirm its correct orientation.

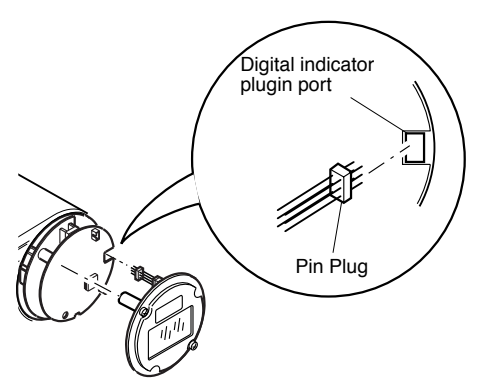

(5) Fasten the digital indicator to the electronics section by tightening two fixing screws. Before tightening, make sure a small recess on the surface is positioned at the top as shown below.

When twisting the flexible PC board for mounting, adequate attention should be paid not to damage the board.

(6) Attach the transmitter cover.

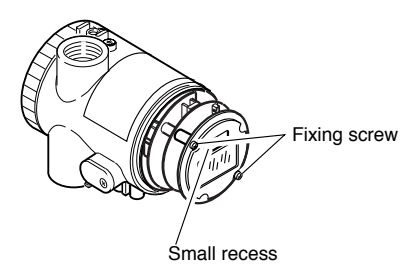

# 5.4 Adjustment after replacement of unit

## Adjustment

After completion of the assembly work mentioned above, use the following procedures for adjustment and setting. Adjustment should be performed using the HHC.

| Step | Adjustment item                          | Relevant page |
|------|------------------------------------------|---------------|
| 1    | Constant current output (output circuit) | P19           |
| 2    | TAG. No.                                 | P11           |
| 3    | Туре                                     | P12           |
| 4    | Industrial value unit                    | P13           |
| 5    | Range (zero/span)                        | P14           |
| 6    | Zero/span adjustment                     | P18           |
| 7    | Damping                                  | P15           |
| 8    | Output mode (LIN/ $$ selection)          | P16           |
| 9    | Burnout direction                        | P17           |
| 10   | Lock of adjustment function              | P22           |

(1) After replacement of electronics unit (including replacement of internal parts)

(2) After replacement of detecting unit (including replacement of internal parts)

| Step | Adjustment item   | Relevant page |
|------|-------------------|---------------|
| 1    | Range (zero/span) | P14           |

# 6.1 Installation

After unpacking, check the delivered items.

This transmitter can be mounted on a pipe or on a wall.

Note that the bolts (M8) for wall mounting should be supplied by the customer.

| (          | • The transmitter is heavy. Be careful when handling it.                                                                                                    |
|------------|----------------------------------------------------------------------------------------------------|
| •          | • The transmitter should be installed in a place that meets the operating conditions                                                                                               |
|            | shown in DS sheet or instruction manual.                                                                                                    |
| CAUTION    | • Install the transmitter according to the instruction manual. Improper installation                                                                                               |
|            | may lead to the cause of fall, trouble or incorrect operation.                                                                                                    |
|            | • When installing, make sure that the transmitter interior is free from cable chips                                                                                                |
|            | and other foreign objects to prevent fire, trouble or incorrect operation.                                                                                                    |
| $\bigcirc$ | • Non-explosion-proof transmitter must not be used in a place with explosive gas to                                                                                                |
| DANGER     | prevent serious accidents such as explosion, fire, etc.                                                                                                    |
|            |                                                                                                    |
| Important  | If the transmitter is not used soon after delivery, then leave it packed and store it in a room at the normal temperature and humidity $(25^{\circ}C < 77^{\circ}F)$ , $60\%$ RH). |

## **Bracket mounting**

Mount the bracket to the transmitter.

The bracket should be mounted to the process cover as shown below.

(Differential pressure transmitter, (Pressure and absolute transmitter, types : FKP & FKH) type FKK)

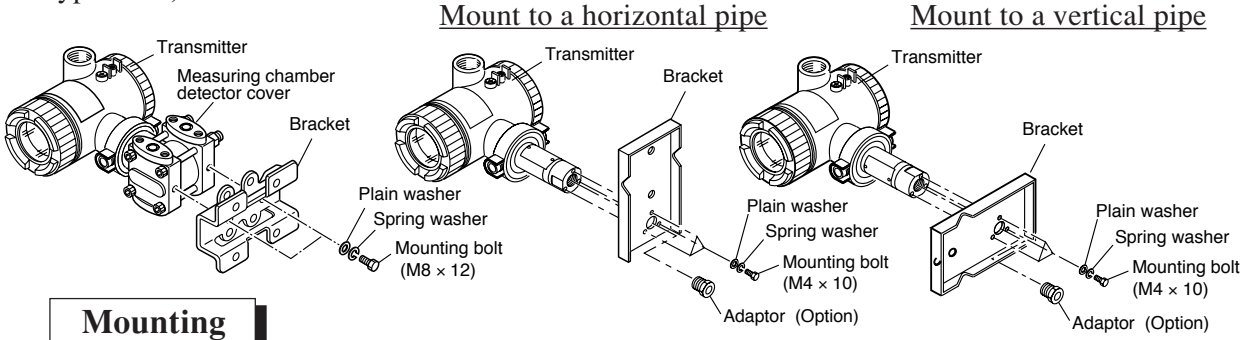

## Pipe mounting

(Differential pressure transmitter)

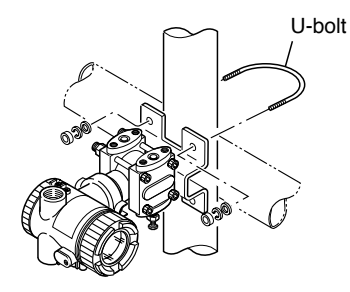

(Pressure and absolute pressure transmitters transmitter) <u>Mount to a horizontal pipe</u> <u>Mount to a vertical pipe</u>

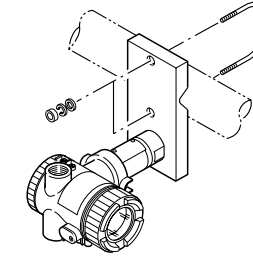

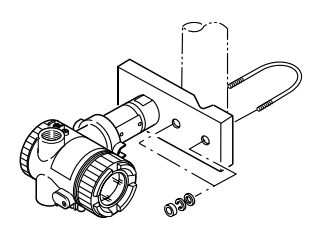

- (1) Fasten the transmitter to a vertical or horizontal pipe using the supplied U-bolt (tightening torque approximately 15 N•m (1.5 kgf•m) <11ft-lb>).
- (2) Use a pipe of outer diameter  $\phi 60.5 < 2.38$ ">mm.

## Wall mounting

(1) Fasten to wall face by M8 bolt utilizing the U-bolt holes.

## Change of field indicator position

# 

Avoid the following procedure in an explosionproof area.

It is sometimes preferable to mount the indicator on the terminal block side due to installation location.

In such a case, the following mounting procedure should be followed for analog indicator.

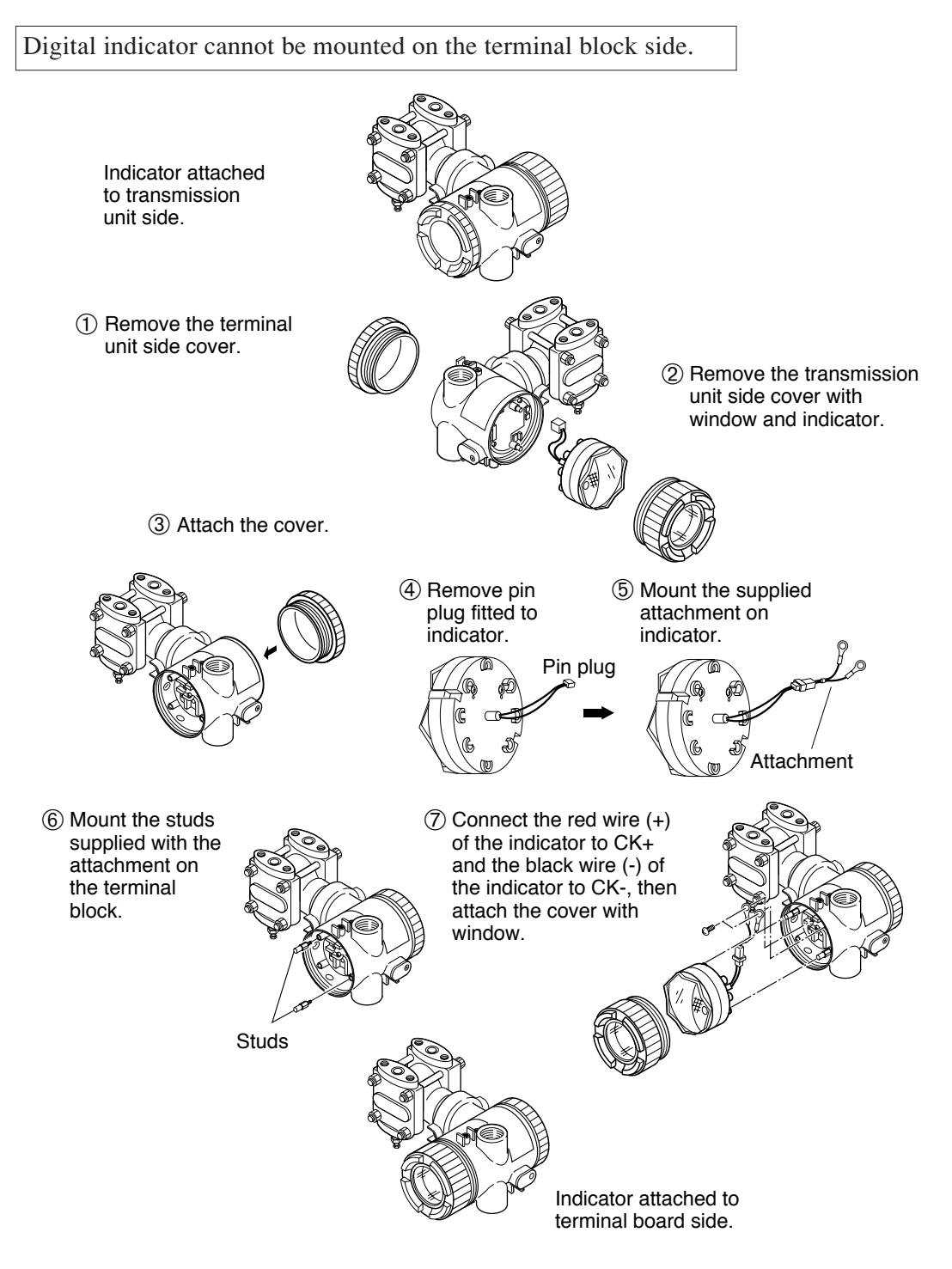

## Change of transmission unit position

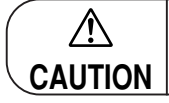

Avoid the following procedure in an explosionproof area.

Wiring is sometimes difficult depending on the installation location. In such a case, it is convenient to carry out the following. Before turning the transmission unit, remove the electronics unit.

The transmission unit is secured by 2 hexagonal socket bolts. Loosen the bolts, turn the transmission unit at 90° or 180° in the clockwise or counterclockwise direction and fix it by the screws. Then, carry out wiring.

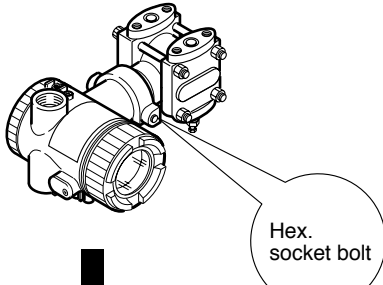

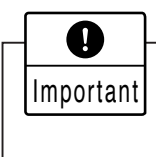

If the transmission unit has been turned excessively without removing the electronics unit, straighten the ribbon cable which connects the electronics unit in the transmission unit and the detecting unit, and set the transmission unit again.

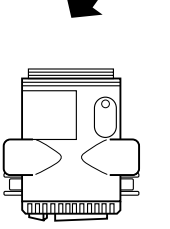

Turn at 90° in the counterclockwise.

Turn at 90° in the clockwise.

#### Change of indicator angle

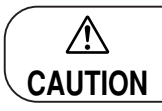

direction.

Avoid the following procedure in an explosionproof area.

In case of an analog indicator, it can be turned ±180° in 90°

Digital indicator does not allow change of its mounting

increments because it is connected with a pin plug.

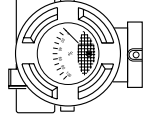

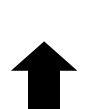

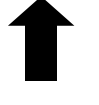

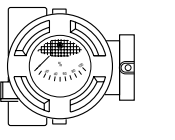

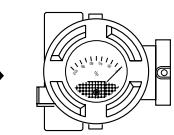

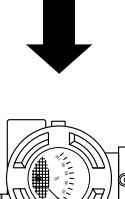

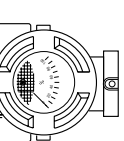

# Change of vent/drain plug position

Hold the hexagonal area of the vent/drain plug with a wrench and remove it by turning slowly. Peel the existing seal tape and wind a new seal type. Then, screw the vent/drain plug into the process connection for changing.

Tightening torque: 25N•m (2.5kgf•m) <18ft-lb>

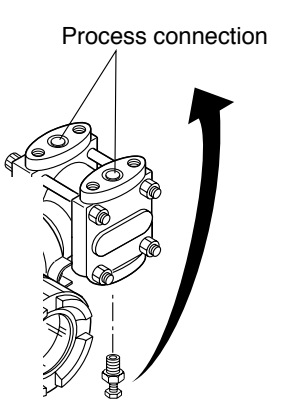

## Check space

Ensure a space of about 500mm against the cover in order to facilitate check, adjustment, etc.

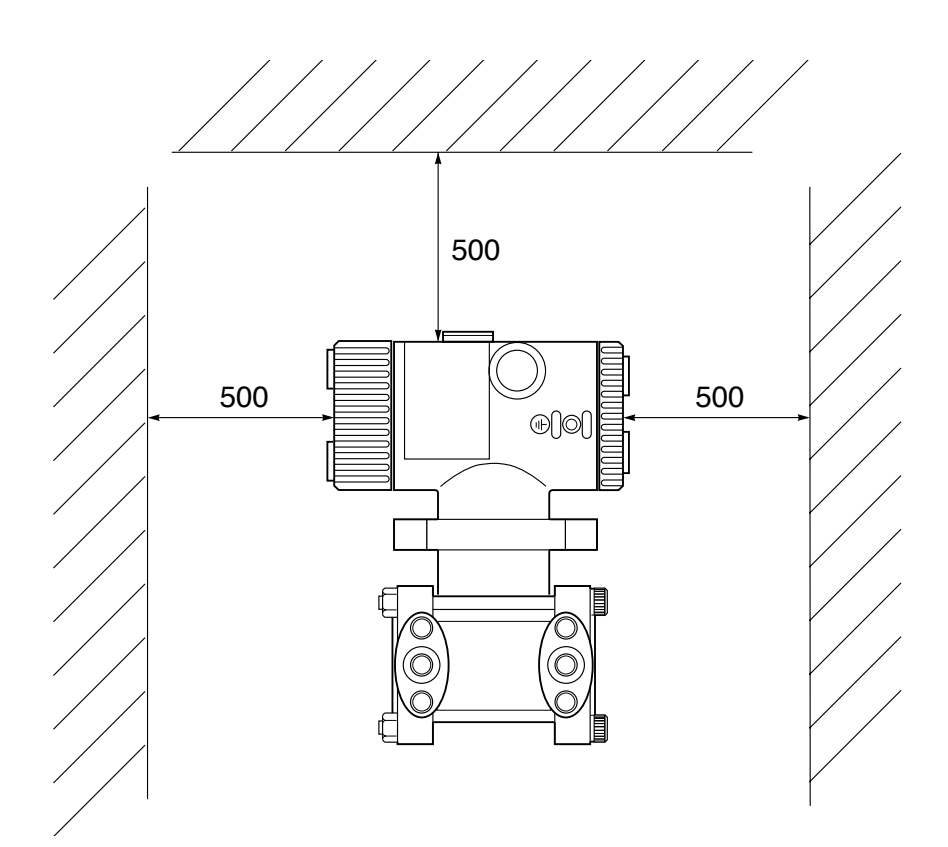

# 6.2 Piping

It is generally recognized that there are appropriate positioning relationship between the transmitter and main process piping for accurate measurement to avoid harmful gas or liquid accumulation.

General recognizations are;

- 1- Mount transmitter below main process piping for liquid or steam measurement.
- 2- Mount transmitter above main process piping for gas measurement.

The standard style of FCX-CII series transmitter except gauge pressure transmitter correspond to the piping procedure 1 mentioned above. Change the vent/drain plug to correspond to the piping procedure 2.

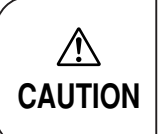

Main valve used for piping should be selected with the maximum pressure of the process taken into account (piping parts such as main valve, etc. should be furnished by user). If the main valve and other parts do not meet the rating, it may result in leakage of gas or liquid which could lead to a hazard.

## 6.2.1 Piping of differential pressure transmitters

## Check of high/low pressure sides of transmitter

The detecting unit of the differential pressure transmitter bears symbols H and L which represent high and low pressure sides, respectively.

Also, vent/drain plugs are provided at the lower process connection, while impulse pipes are connected at the upper process connections.

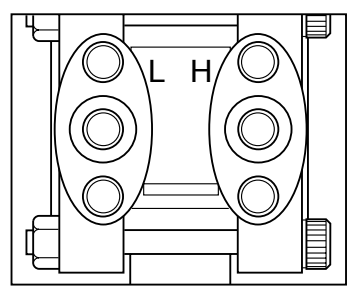

### Removal of protective cap

The process connection ports of the transmitter and manifold (equalizer) valve are fitted with protective caps. Before piping, be sure to remove the caps. When removing the caps, carefully protect the threaded portion and sealing face from damage.

### Connection of transmitter and impulse pipes

- (1) When using the manifold valve, it should be fixed to the transmitter by tightening four oval flange setbolts (7/16-20UNF), and then the impulse pipe should be connected to the manifold valve. Tightening torque of 7/16-20UNF mounting bolt should be 30 to 40 N•m (3 to 4 kgf•m).
- (2) If a manifold valve is not used, the impulse pipes can directly be screwed into the transmitter. If thread size does not match between the transmitter and impulse pipes, an oval flange should be used. Tightening torque of 7/16-20UNF mounting bolt in an oval flange should be 30 to 40 N•m (3 to 4 kgf•m).

## Position of process taps (Horizontal main process piping)

The position of the process tap is determined by the relationship between the condition, characteristics and measuring point of the process fluid.

Note the following figures when planning and installing the piping.

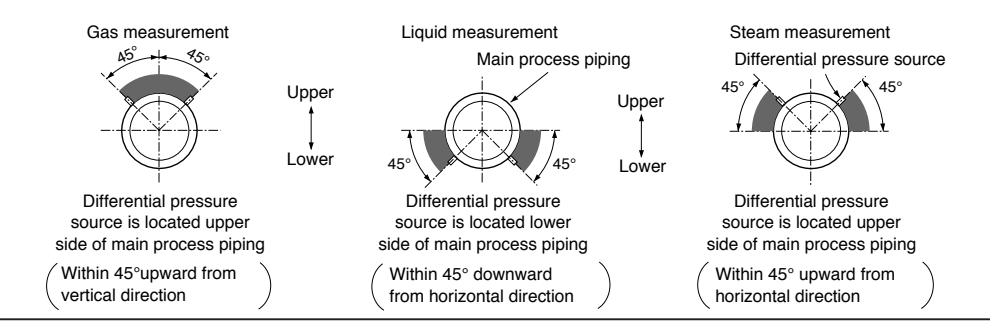

### Typical examples of piping

Flow measurement (in case of gas)

Place the transmitter above the differential pressure source.

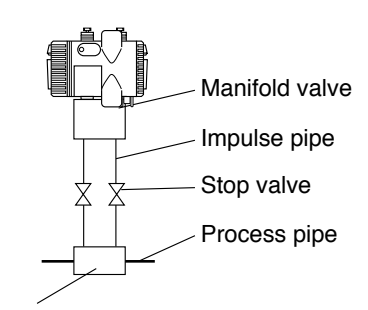

Differencial pressure source (orifice)

Differencial pressure source (orifice)

2 Flow measurement (in case of liquid)

Place the transmitter below the differential pressure source.

Make piping so that gas in the impulse pipe is not delivered to the transmitter, and incorporate gas reservoirs as required.

Set two condensers at the same height near the process tap. Fill the line between the condensers

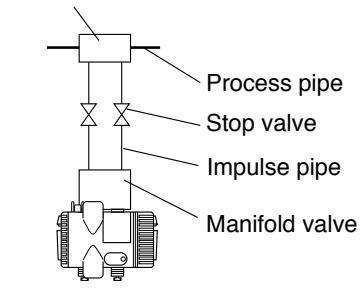

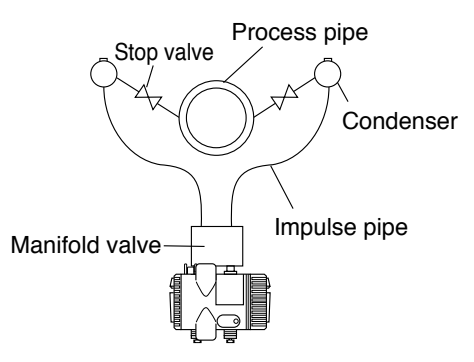

(4) Pressure measurement (in case of liquid)

and transmitter with condensed water.

Install a drain port as required.

(3) Flow measurement (in case of steam)

Zero point can be checked with a manifold valve installed.

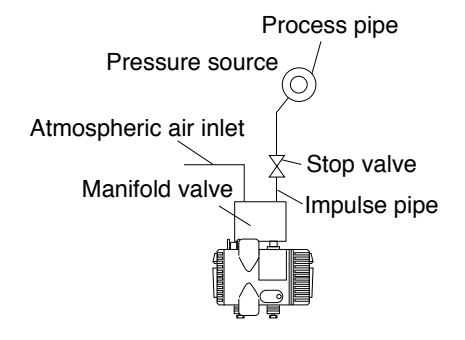

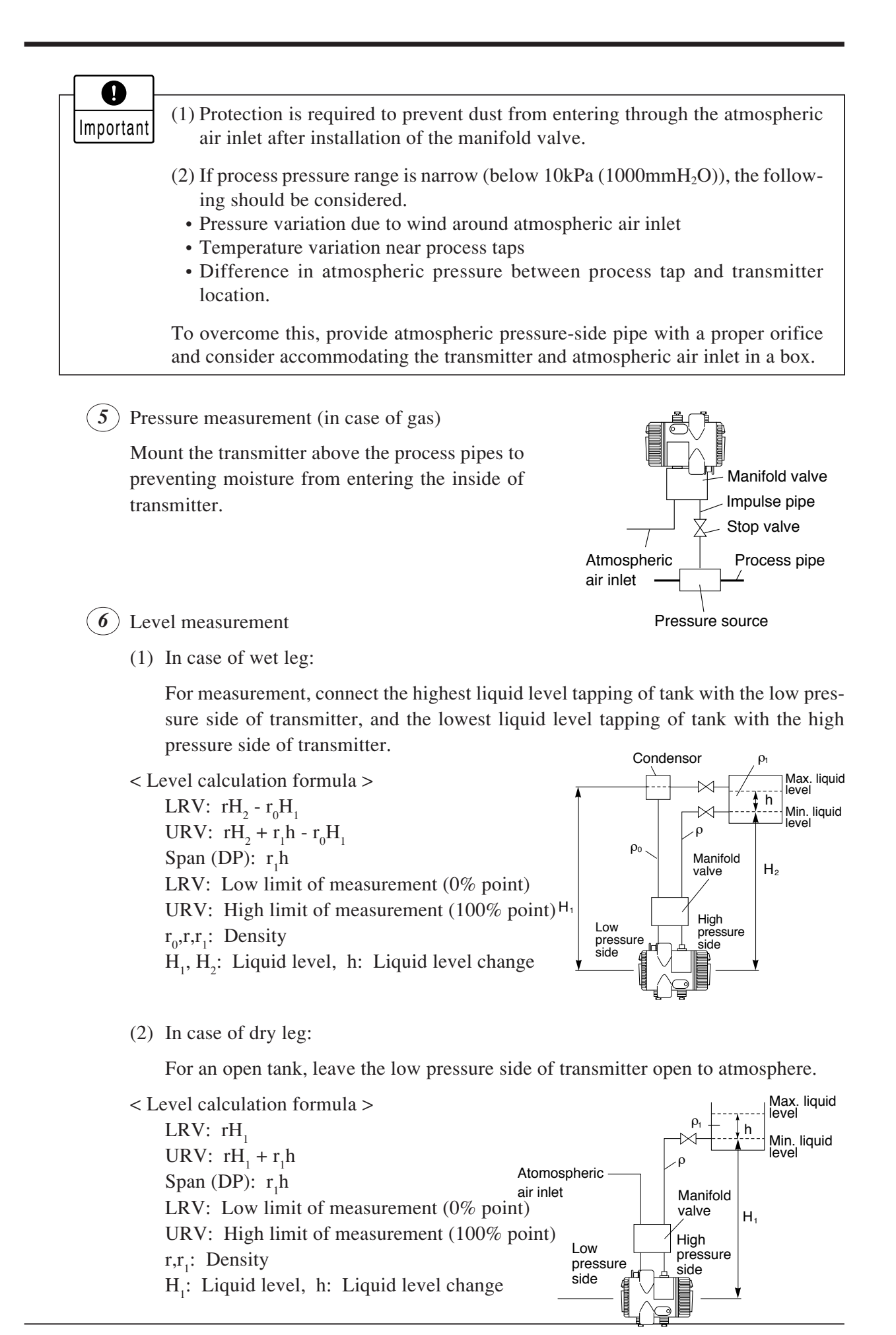

### Cautions on impulse piping

- For liquid, the impulse pipes should have an upward slope of 1/10 or more between the process connection and the transmitter to prevent accumulation of gas, etc. in the detecting unit.
- For gas, the impulse pipes should have a downward slope of 1/10 or more between the process connection and transmitter to prevent accumulation of moisture, etc. in the detecting unit.
- Do not bent the impulse pipes acutely near the pressure outlet port, to prevent gas or drain from staying in the pipe.
- Take care not to apply an excessive force to the transmitter during connection.
- In order to prevent vibration of the transmitter body and capillary from interfering with output, the transmitter body should be installed at a vibration-free place and the capillary should be fixed to a stable support.
- The impulse pipes used should be suitable for the working temperature, pressure, etc.
- When the measuring fluid is likely to freeze in the cover of the measurement chamber, the cover needs to be warmed up with steam or a heater.

## 6.2.2 Piping of pressure transmitter type : FKP

### Removal of protective cap

The process connection port of the transmitter is fitted with a protective cap. Before piping, remove the cap carefully. When removing the cap, carefully protect the threaded portion and sealing face from damage.

### Connection of transmitter and impulse pipe

- Impulse pipe should directly be screwed into the transmitter.
- After connection, close the stop valve of transmitter in order to prevent foreign materials from entering the inside.

### Position of process taps (Horizontal main process piping)

The position of the process tap is determined by the relationship between condition, characteristics and measurement point of process fluid. Note the following figures when planning and installing the piping.

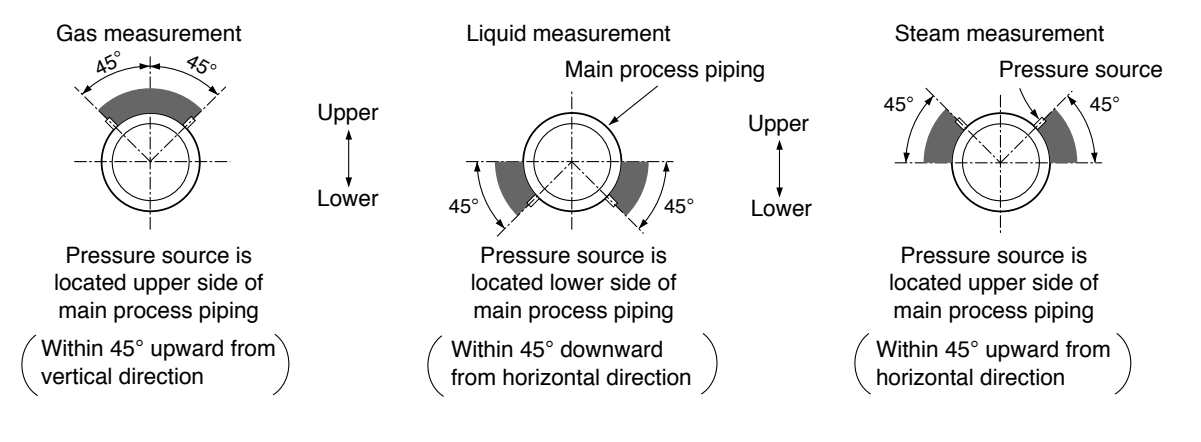

#### Typical examples of piping 1) Gas measurement Manual valve Place the transmitter above the pressure source. Impulse pipe Stop valve Process pipe Pressure source 2) Liquid measurement Process pipe Place the transmitter below the pressure source. Pressure source Make piping so that gas in the process pipe is not Stop valve delivered to the transmitter, and incorporate gas reservoirs as required. Impulse pipe This is required for preventing gas from remain-Manual valve ing in the impulse pipe and transmitter. Pressure source Steam measurement 3) (0)Stop valve Place the transmitter below the pressure source.

# Cautions on impulse piping

• For liquid, the impulse pipe should have an upward slope of 1/10 or more between the process connection and transmitter to prevent accumulation of gas, etc. in the detecting unit.

Impulse pipe

Manual valve

- For gas, the impulse pipe should have a downward slope of 1/10 or more between process connection and transmitter to prevent accumulation of moisture, etc. in the detecting unit.
- Avoid any sharp bends in impulse pipe which may cause gas or moisture to accumulate in the impulse pipe.

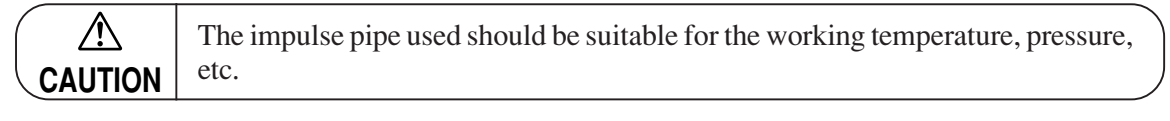

- Take care not to apply an excessive force to the transmitter during its connection.
- When the measurement fluid is likely to freeze in the cover of measurement chamber, the cover needs to be warmed up with steam or a heater.

## 6.2.3 Piping of level transmitter type : FKP for open tank

## Seal on mounting flange face

When mounting the flange on the pressure side, a gasket should be inserted as follows.

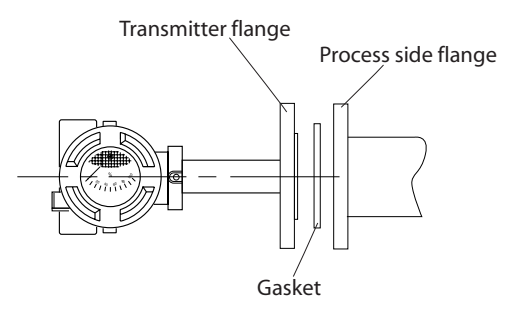

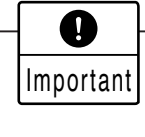

On the projection type, be sure to use a gasket with an internal diameter larger than the flange to prevent the gasket form touching the seal diaphragm.

### Connecting method of the mounting flange

Thighten bolts of mounting flange and process flange in a diagonal order and about three cycles.

### Removal of protective cap from process connection port

The process connection port on the low pressure side is fitted with a protective cap. Before piping, remove the cap carefully. When removing the cap, carrefully protect the threaded portion and sealing face from damage.

## Connection of transmitter and impulse pipe

After connection, close the stop valve of the transmitter in order to prevent foreign materials from entering the inside.

## Typical example of piping

Level measurement of open tank Leave the below pressure side of the transmitter open to atmosphere.

### Level circulation formula

LRV =  $\rho$ .H<sub>1</sub> URV =  $\rho$ .(H<sub>1</sub>+h) LRV = low limit of measurement (0%) URV = high limit of measurement (100%)  $\rho$  = measuring liquid density H<sub>1</sub> = Liquid level h = liquid level change

## **Caution of installation**

• Restriction on H<sub>1</sub>

Liquid level is not proportional to the transmitter output at some points inside the seal diaphragm.

Therefore,  $H_1$  should be set higher than the value shown in the table below.

- In order to prevent vibration, the transmitter body should be installed at a vibration-free place.
- Do not shock the seal diaphragm by hitting hard object against it, for example.
- Take care not to apply an excessive force to the flange during connection.

| Flange size   | Non projection type | Projection type |
|---------------|---------------------|-----------------|
| DN40 / 1 1/2" | 30mm                |                 |
| DN50 / 2"     | 30mm                | 30mm            |
| DN80 / 3"     | 55mm                | 40mm            |
| DN100 / 4"    | 55mm                | 55mm            |

Minimum value of H<sub>1</sub>

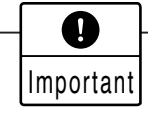

It should be noted that leakage of fluid from the wetted parts would affect the performance due to the progress of corrosion.

## **Cautions on wiring**

- (1) Application of a voltage exceeding 60 V DC or 40 V AC (exceeding 32 V DC or 23 V AC when arrester equipped) between "+" and "-" terminals may result in damage to the transmitter.
- (2) Use a shielded cable for the transmission line where possible.
- (3) Avoid installation of signal cable and power cable in same conduit or cable tray in order to prevent increased noise. Also, do not bring the signal cable close to large electrical equipment.

| $( \bigcirc$ | •  | In case of an explosion proof arrangement, wiring shall be made in accordance with |
|--------------|----|------------------------------------------------------------------------------------|
|              | ER | the relevant regulations to ensure the explosion proofing.                         |

## 7.1 Wiring procedure

|         | • Before making wiring work, be sure to turn OFF the main power to prevent           |
|---------|--------------------------------------------------------------------------------------|
|         | electric shocks.                                                                     |
|         | • Use wiring materials of correct rating to prevent fire accidents.                  |
| CAUTION | • After installing the transmitter, firmly close the covers of the transmission unit |
|         | and terminal box. If not, rain water enter the transmitter which may result in       |
|         | trouble or incorrect operation.                                                      |

## Sealing of conduit connection

Use sealing tape, if using metal pipe screw coupling or rubber gasket and fastening gland in the case of cable (OD  $\emptyset$ 11) <0.43"> to ensure airtightness of the connection box.

| <br>$\left[ \bigcirc \right]$ |                                                                                                    |
|-------------------------------|----------------------------------------------------------------------------------------------------|
| Important                     | 1. If the connection box is located above the transmitter when using a protec-<br>tive tube for the wiring, then moisture may enter the protective tube and have<br>an adverse effect on the transmitter. So maintaining airtightness of the<br>connection box is an important practice. |
|                               | 2. The thread of conduit tube should meet the selected size and a seal fixture should be used.                                                                                                    |

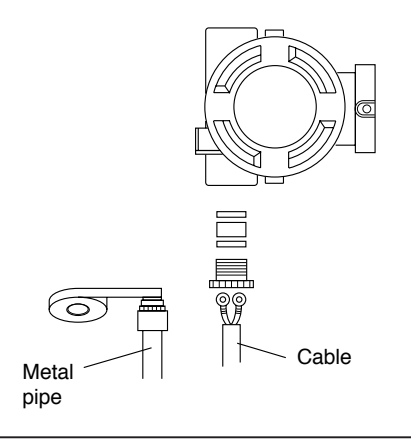

## Terminal block connection diagram

Tighten the terminal screws (M4 x10) to a torque of approximately 1.5 N•m (15 kgf•cm) <11ft-lb> so that the wires will not loosen.

After connection, fasten the cover until it does not turn.

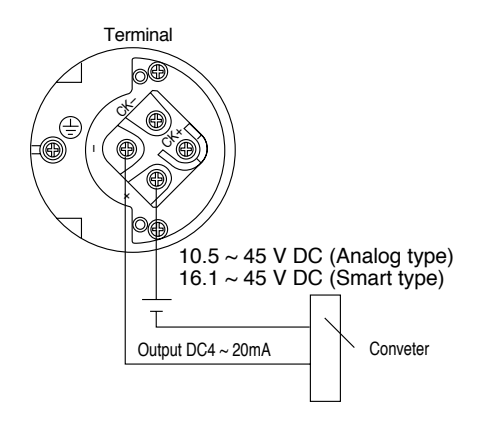

### When using an external field indicator

For direct connection to an external field indicator, connect the "+" and "-" sides of the field indicator to CK+ and CK- of the transmitter as shown below.

Use an external field indicator with internal resistance of 12W or less.

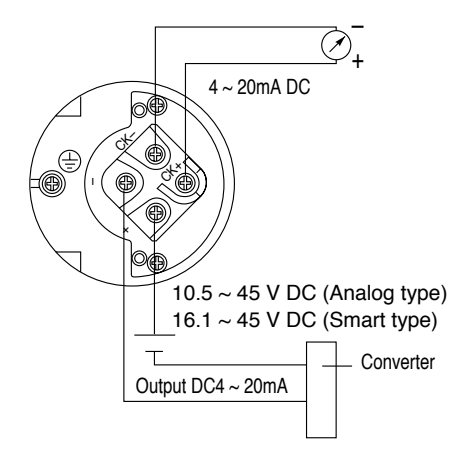

## Things convenient to know beforehand

#### When using conduit connection at the top

For wiring from the top conduit connection, use the following procedure.

- (1) Remove the screw plug of the top conduit connection.
- (2) Screw the removed screw plug into the bottom conduit connection.
- (3) Insert the cable from the top and connect it.

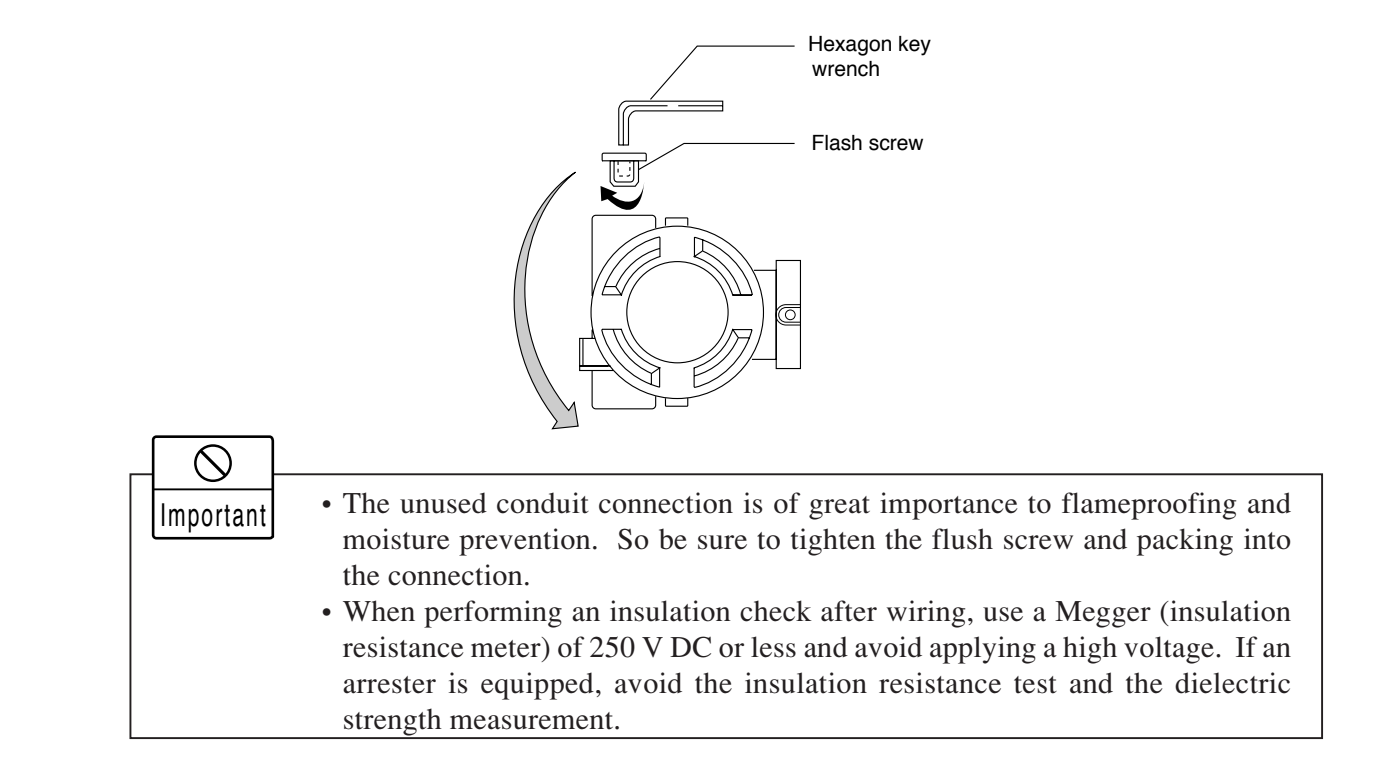

## 7.2 Power voltage and load resistance

Make sure the load resistance of the wiring connected to the loop is within the range shown below.

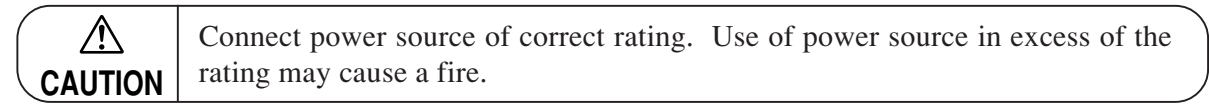

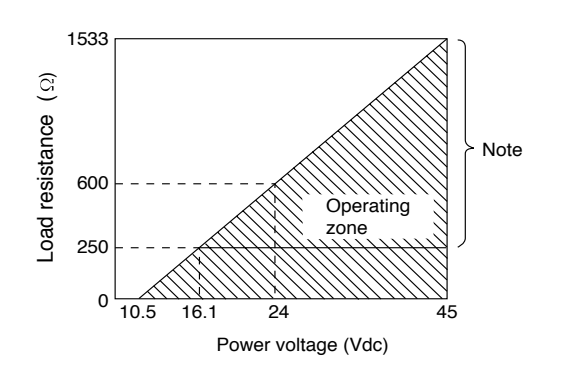

Note) For communication with HHC, the smart type requires load resistance 250  $\Omega$  as minimum.

# 7.3 Grounding

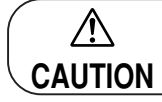

The transmitter must be grounded. Otherwise, it may cause electric shocks or incorrect operation.

Grounding terminals are provided at two places (at the inside of terminal box and on the side of conduit connection).

By any of the methods given below, ground the transmitter in compliance with the relevant stipulation in the standard on explosion proof installation (for example, grounding resistance 100  $\Omega$  or less by one of the methods given below). In case of intrinsically safe and flameproof installation, be sure to use the ground terminal for grounding.

Grounding of transmitter casing

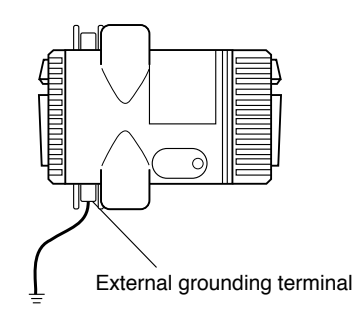

Grounding from ground terminal

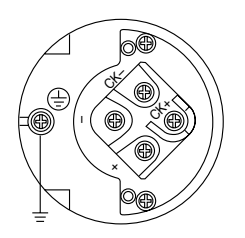

This diagram shows main parts of the differential pressure transmitter, pressure transmitter. For details, contact our office.

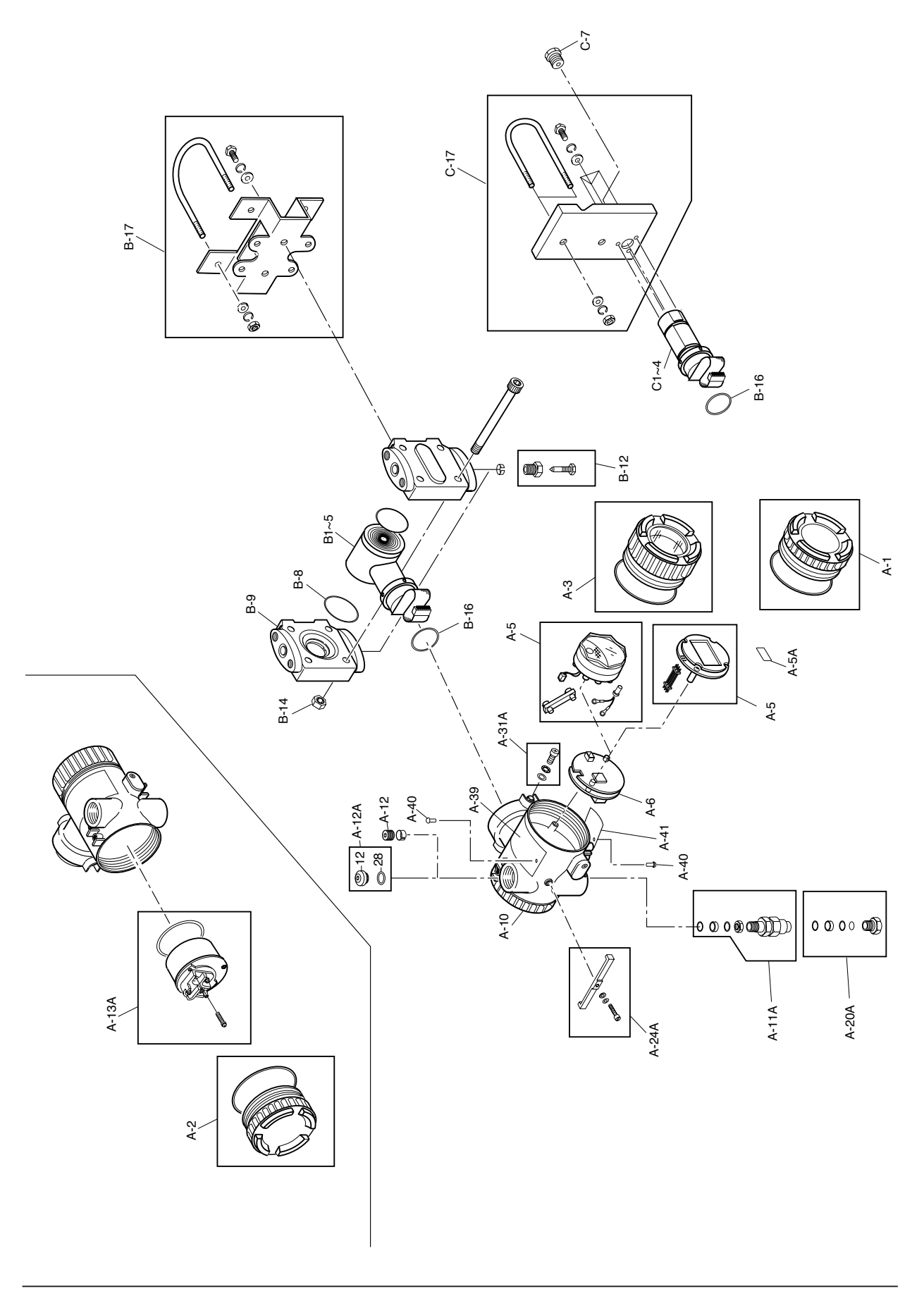

| No.   | Parts No.       | Part Name             | Q'ty | Material                 | Remarks                                   |  |
|-------|-----------------|-----------------------|------|--------------------------|-------------------------------------------|--|
| A-1   | * ZZPFCX4-A010  | Cover                 | 1    | Aluminium alloy<br>ADC12 | Blue                                      |  |
| A-2   | * ZZPFCX4-A020  | Cover                 | 1    | Aluminium alloy<br>ADC12 | Blue                                      |  |
| A-3   | * ZZPFCX4-A030  | Cover ass'y           | 1    | Aluminium alloy<br>ADC12 | With indicator                            |  |
| A-5   | * ZZPFCX4-A050  | Indicator             | 1    |                          | Analog, 0 to 100% linear                  |  |
|       | * ZZPFCX4-A051  | Indicator             | 1    |                          | Analog, 0 to 100% square-root             |  |
|       | * ZZPFCX4-A052  | Indicator             | 1    |                          | Analog, dual scale                        |  |
|       | * ZZPFCX4-A053  | Indicator             | 1    |                          | Analog, actual scale                      |  |
|       | * ZZPFCX4-A054  | Indicator             | 1    |                          | LCD Meter                                 |  |
|       | * ZZPFCX4-A054A | Indicator kit         | 1    |                          |                                           |  |
| A-5A  | * ZZPFCX4-A05A  | Unit name plate       | 1    |                          | LCD Indicator type                        |  |
| A-6   | * ZZPFCX4-A061  | Amplifier unit        | 1    |                          |                                           |  |
| A-9   | * ZZPFCX1-A091  | Switch over plug      | 1    |                          | Normal/Reverse action switch over plug.   |  |
| A-10  | * ZZPFKK1-A101  | Electronics housing   | 1    | Aluminium alloy<br>ADC12 | With Pg13.5 connection                    |  |
|       | * ZZPFKK1-A102  | Electronics housing   | 1    | Aluminium alloy<br>ADC12 | With NPT1/2 connection                    |  |
|       | * ZZPFKK1-A103  | Electronics housing   | 1    | Aluminium alloy<br>ADC12 | With M20 x 1.5 connection                 |  |
| A-12A | * ZZPFCX4-A121A | Plug kit              | 1    |                          | Plug for Pg13.5 connection.               |  |
|       | * ZZPFCX4-A123A | Plug                  | 1    |                          | Plug for M20 x 1.5 connection.            |  |
| A-12  | * ZZPFCX1-A122  | Plug                  | 1    | Stainless steel          | Plug for NPT1/2 connection.               |  |
|       | * ZZPFCX4-A121  | Plug                  | 1    | Aluminium alloy<br>ADC12 | Plug for Pg13.5 connection.               |  |
|       | * ZZPFCX4-A123  | Plug                  | 1    | Aluminium alloy<br>ADC12 | Plug for M20 x 1.5 connection.            |  |
| A-13A | * ZZPFCX4-A132  | Terminal block unit   | 1    |                          | Round washer type.                        |  |
|       | * ZZPFCX4-A133  | Terminal block unit   | 1    |                          | Wire retaining washer type.               |  |
|       | * ZZPFCX4-A134  | Terminal block unit   | 1    |                          | Round washer type with arrester.          |  |
|       | * ZZPFCX4-A135  | Terminal block unit   | 1    |                          | Wire retaining washer type with arrester. |  |
| A-20A | * ZZPFCX1-A200A | Cable gland kit       | 1    |                          |                                           |  |
| A-24A | * ZZPFKK1-A240A | Fastener kit          | 1    |                          |                                           |  |
| A-31A | * ZZPFCX1-A310A | Hex. socket screw kit | 2    |                          | Minimum order q'ty 10 pcs.                |  |
| A-39  | * ZZPFCX2-A390  | Blank name plate      | 1    |                          | Standard (Minimum order q'ty 5 pcs.)      |  |
| A-40  | * ZZPFCX1-A400  | Rivet                 | 4    |                          | Minimum order q'ty 50 pcs.                |  |

| No.   | Parts No.                        | Part Name                                          | Q'ty   | Material        | Remarks                               |
|-------|----------------------------------|----------------------------------------------------|--------|-----------------|---------------------------------------|
| B-1~5 |                                  | Detecting unit<br>(Differential pressure and Flow) | 1      |                 | Contact our office for inquiry        |
| B-8   | * ZZPFCX4-B080<br>* ZZPFCX4-B081 | O-ring<br>Square section gasket                    | 2<br>2 | Viton<br>Teflon | <pre>Minimum order q'ty 10 pcs.</pre> |
| B-9   | * ZZPFCX4-B091<br>* ZZPFCX4-B093 | Cover                                              | 2      | SCS14           | type code<br>S<br>T.X                 |
|       | * ZZPFCX4-B095                   | Cover                                              | 2      | SCS14<br>SCS14  | V,W                                   |
| B-12A | * ZZPFHC1-B122                   | Vent/drain kit                                     | 2      |                 | NPT1/4                                |
| B-14  | * ZZPFHC1-B143                   | Bolt/Nut kit                                       | 4      | C.S.            |                                       |
|       | * ZZPFHC1-B144                   | Bolt/Nut kit                                       | 4      | Stainless steel | Up to 10MPa {100kgf/cm <sup>2</sup> } |
|       | * ZZPFHC1-B145                   | Bolt/Nut kit                                       | 4      | Stainless steel | Up to 14MPa {140kgf/cm <sup>2</sup> } |
| B-16  | * ZZPFHC1-B160                   | O-ring                                             | 1      | Chloroprene     | Minimum order q'ty 10 pcs.            |
| B-17  | * ZZPFHK1-B171                   | Mounting bracket kit                               | 1      | Stainless steel |                                       |
| C-1~4 |                                  | Detecting unit<br>(Pressure)                       | 1      |                 | Contact our office for inquiry        |
| C-7   | * ZZPFHP1-C071                   | Adapter                                            | 1      | Stainless steel | Rc1/2                                 |
|       | * ZZPFHP1-C072                   | Adapter                                            | 1      | Stainless steel | NPT1/4                                |
| C-17  | * ZZPFHP1-C171                   | Mounting bracket kit                               | 1      | Stainless steel |                                       |

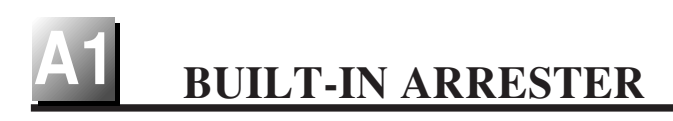

## General

An arrester is used to protect a transmitter or receiver from an abnormal voltage such as lightning surges induced into signal lines. A built-in type arrester is mounted behind the terminal unit. A nameplate marked "with arrester" is attached to the terminal unit of transmitter with a built-in arrester.

## Installation

The built-in arrester should be used in combination with panel mounting type arrester (type PXC) for distributor protection.

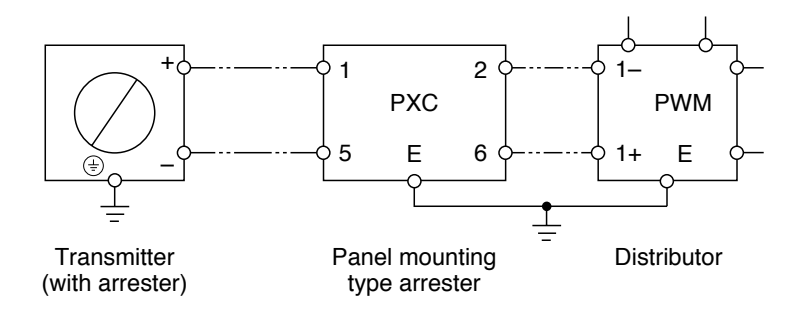

## Grounding

Since transmitter and arrester groundings are internally connected together, user have only to connect the external grounding terminals to ground.

Grounding terminal must be used, in case of the explosionproof or intrinsic safety type transmitter.

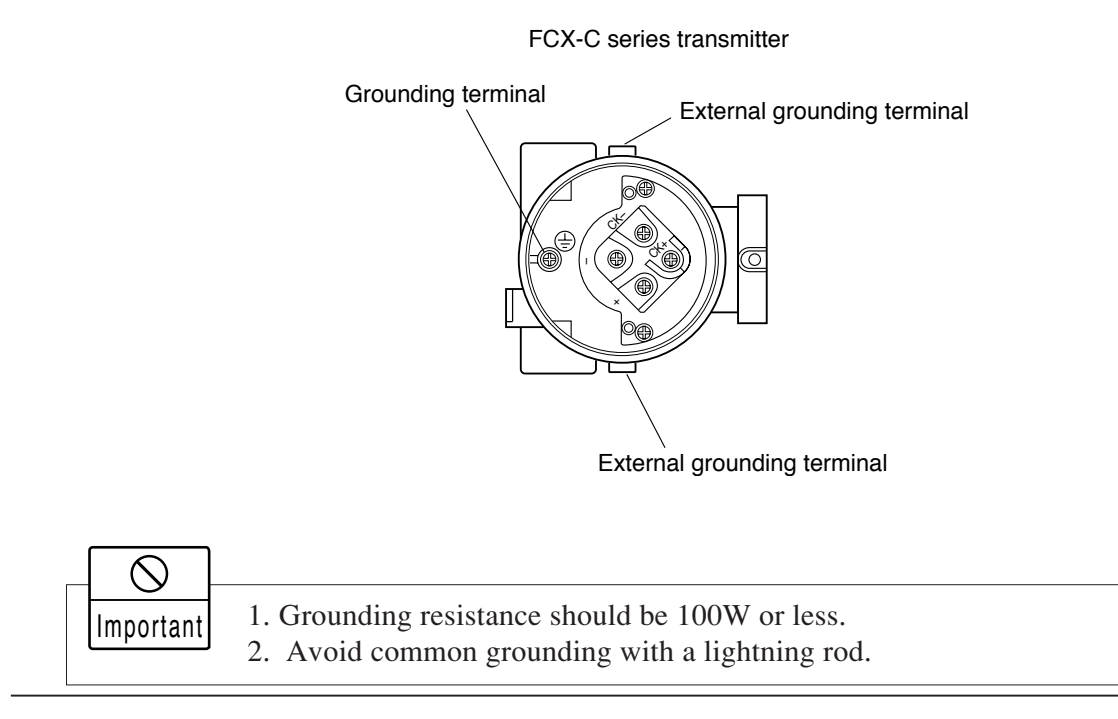

61

#### Maintenance

- Check of arrester
  - Measure output current from the transmitter check terminals and output current to flow into transmitter (see figures below).

When current is measured with an ammeter connected to CK+ and CK- terminals, the internal resistance of the ammeter should be  $12\Omega$  or less.

- If the measured two output current are the same, the arrester is normal.
- In case the measured values have a difference of 0.1% (0.016mA) or more, the arrester is not functioning.
- In the above case, the arrester unit (terminal unit) should be replaced with a new one.
- Limitation of insulation resistance and dielectric strength test

An insulation resistance and dielectric strength test should be avoided as a rule, since it may damage the arrester.

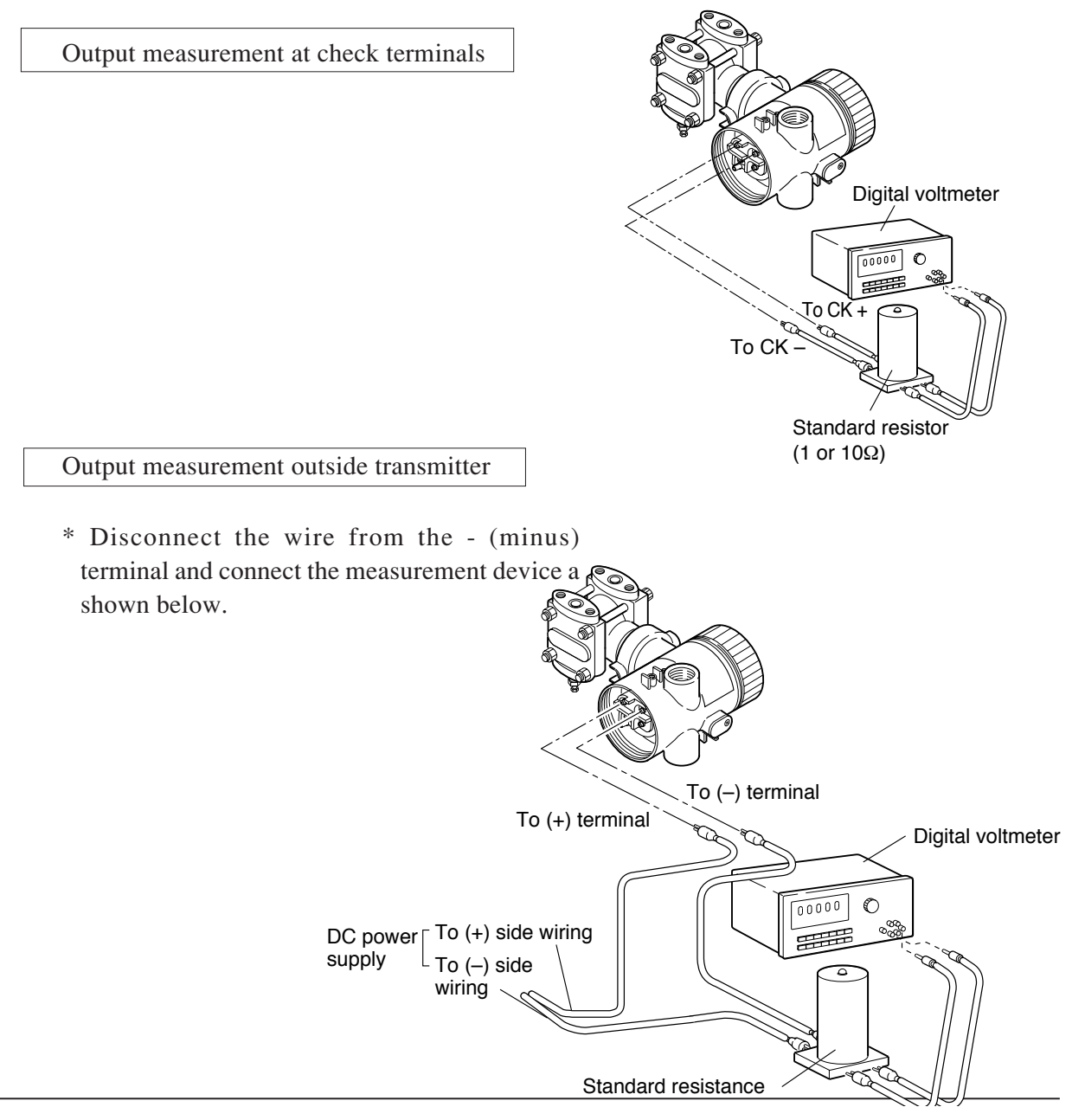

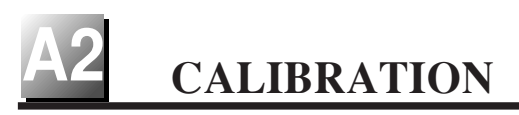

## **Preparation for calibration**

The transmitter should be calibrated in a calibration room. For calibration of each transmitter, the following devices are required.

- o Pressure source and pressure measuring equipment (should have as high an accuracy as possible)
  - \* Measurable ranges are listed in the table below.
- o Power supply : DC power supply (24 V DC) or Fuji Electric FC series power supply unit (type PXJ or PXL)
- o Load resistor : Standard resistor 250  $\Omega$  (within ±0.0125  $\Omega$ )
- o Measuring device : Digital voltmeter (capable of measuring transmitter output with an accuracy better than 0.1%)
  - \* Use meter having a 5-digit display.
- o Hand Held Communicator (HHC) type FXW
  - \* For use with smart type

### Differential pressure range of FKK

| Smart type                            |  |  |  |  |
|---------------------------------------|--|--|--|--|
| Differential pressure range           |  |  |  |  |
| $[kPa] \{mmH_2O\} < inH_2O>$          |  |  |  |  |
| 0.375~6 {37.5~600} <1.5~24>           |  |  |  |  |
| 2~32 {200~3200} <8~125>               |  |  |  |  |
| 8.125~130 {812.5~13000} <32.5~520>    |  |  |  |  |
| 31.25~500 {3125~50000} <4.375~70psi>  |  |  |  |  |
| 125~2000 {12500~200000} <17.5~280psi> |  |  |  |  |

**Pressure range of FKP** 

| Smart type                         |
|------------------------------------|
| Pressure range                     |
| [kPa] {bar} <psi></psi>            |
| 8.125~130 {0.08125~1.3} <1.188~19> |
| 31.25~500 {0.3125~5} <4.375~70>    |
| 187.5~3000 {1.875~30} <26.875~430> |
| 625~10000 {6.25~100} <93.75~1500>  |

#### **Pressure range of FKH**

| Smart type                         |
|------------------------------------|
| Pressure range                     |
| [kPa] {bar} <psi></psi>            |
| 8.125~130 {0.08125~1.3} <1.188~19> |
| 31.25~500 {0.3125~5} <4.375~70>    |
| 187.5~3000 {1.875~30} <26.875~430> |

### Calibration procedure

(1) Make wiring according to the diagram below.

Connect DC power supply (power source), digital voltmeter (measuring device), standard resistance and HHC (Hand Held Communicator):

When current is measured with an ammeter connected to CK+ and CK- terminals, the internal resistance of the ammeter should be  $12\Omega$  or less.

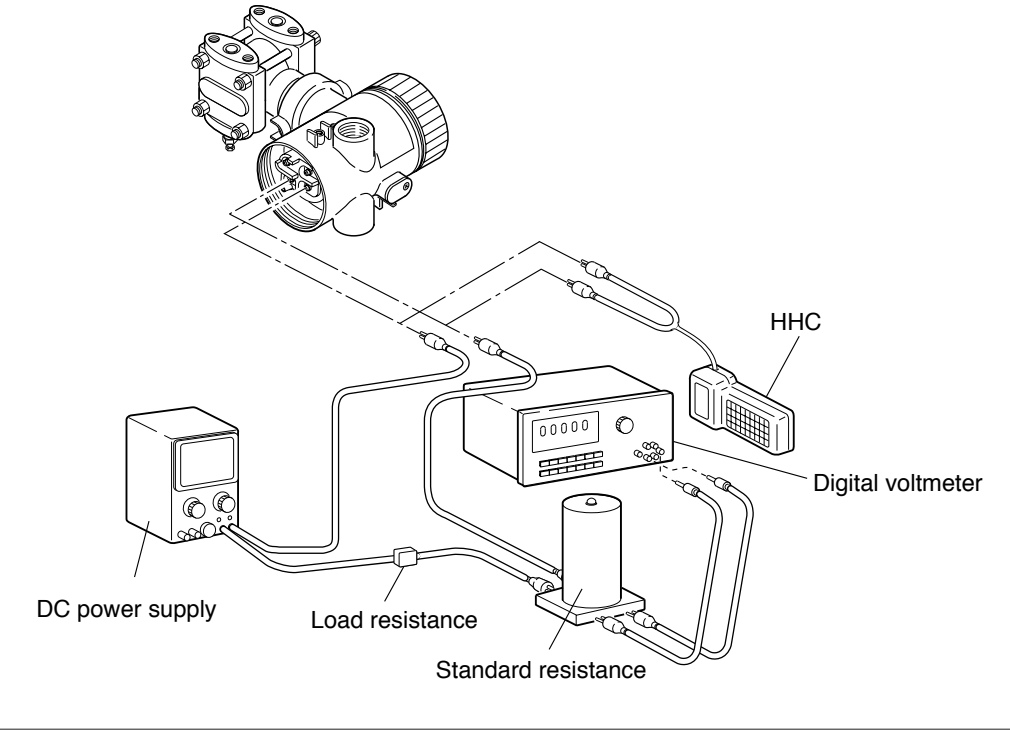

Important For communication with the HHC, a load resistor of  $250\Omega$  is necessary.

- (2) Calibration of output circuit (D/A)
   Calibrate the output circuit with reference to "Calibration of output circuit" (page 20) in "AD-JUSTMENT".
- (3) Zero/span adjustment

Refer to "Zero/span adjustment" (page 35) in Section 7.

(4) Accuracy test

Apply input pressures in the order of 0%, 25%, 50%, 75%, 100%, 75%, 50%, 25% and 0%, and read output at each input pressure.

Make sure the difference between each output value and input pressure (%) is within the accuracy rating listed in the table below.

The voltage values in the table are dependent on use of "DC power supply + standard resistor  $250\Omega$  + digital voltmeter (measuring device).

| Massurament category     | Peference value    | Accuracy      |               |
|--------------------------|--------------------|---------------|---------------|
|                          | Keletenee value    | Accuracy:0.1% | Accuracy:0.2% |
| Percent display (%)      | 0, 25, 50, 75, 100 | ±0.1          | ±0.2          |
| Current measurement (mA) | 4, 8, 12, 16, 20   | ±0.016        | ±0.032        |
| Voltage measurement (V)  | 1, 2, 3, 4, 5      | ±0.004        | ±0.008        |

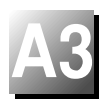

The damping value (time constant), function of zero/span adjust screw, output current mode, indicator scale, cut point, mode below cut point and burnout, have been set prior to delivery as shown in the following.

| No. | Item                                                      | Contents of parameter                           |
|-----|-----------------------------------------------------------|-------------------------------------------------|
| 1   | Damping value<br>(time constant)                          | No Damping<br>(= measuring period)              |
| 2   | Zero adjust<br>screw function                             | Zero point adjustment possible                  |
| 3   | Current output mode                                       | To be set by designation when ordering (Note 2) |
|     | Digital indicator scale<br>(9th digit of code<br>symbols) | To be set by designating type when ordering     |
| 4   | Cut point<br>(square-root extraction<br>mode setting)     | 7.07%                                           |
| 5   | Mode below cut point<br>(square-root setting)             | Linear                                          |
| 6   | Burnout                                                   | To be set by designation when ordering (Note 3) |
| 7   | Linearization function                                    | Invalid                                         |

- Note 1: For span adjustment, HHC should be used. HHC can also be used for zero adjustment.
- Note 2: In both the differential pressure transmitter and remote seal type, the output current mode is set in linear unless it is designated.
- Note 3: Burnout direction is selectable from HHC, Hold, Over scale (20.8 to 21.6), under scale (3.2 to 3.8mA).

This appendix contains one table and four drawings that present installation instruction for the FCX-A/C Series Transmitter in a hazardous location. Refer to these figures when installing or servicing a transmitter mounted in a hazardous location.

When installed the apparatus MUST be provided with a voltage limiting device which will prevent the rated voltage of 45V being exceeded.

| Item                                | Certificate number  |  |
|-------------------------------------|---------------------|--|
| Transmitter<br>Intrinsically Safety | Ex95D2444           |  |
| Transmitter<br>Type N               | Ex95Y4446X          |  |
| FXW<br>Intrinsically Safety         | Ex90C2370X          |  |
| FXE<br>Intrinsically Safety         | Ex93C2154           |  |
| System<br>Intrinsically safety      | Ex95D2445           |  |
| Transmitter<br>Flameproof           | FCX-A:<br>Ex96Y1003 |  |
|                                     | FCX-C:<br>Ex96Y1002 |  |

Table 1 BASEEFA Certificate numbers of FCX-A/C series transmitter
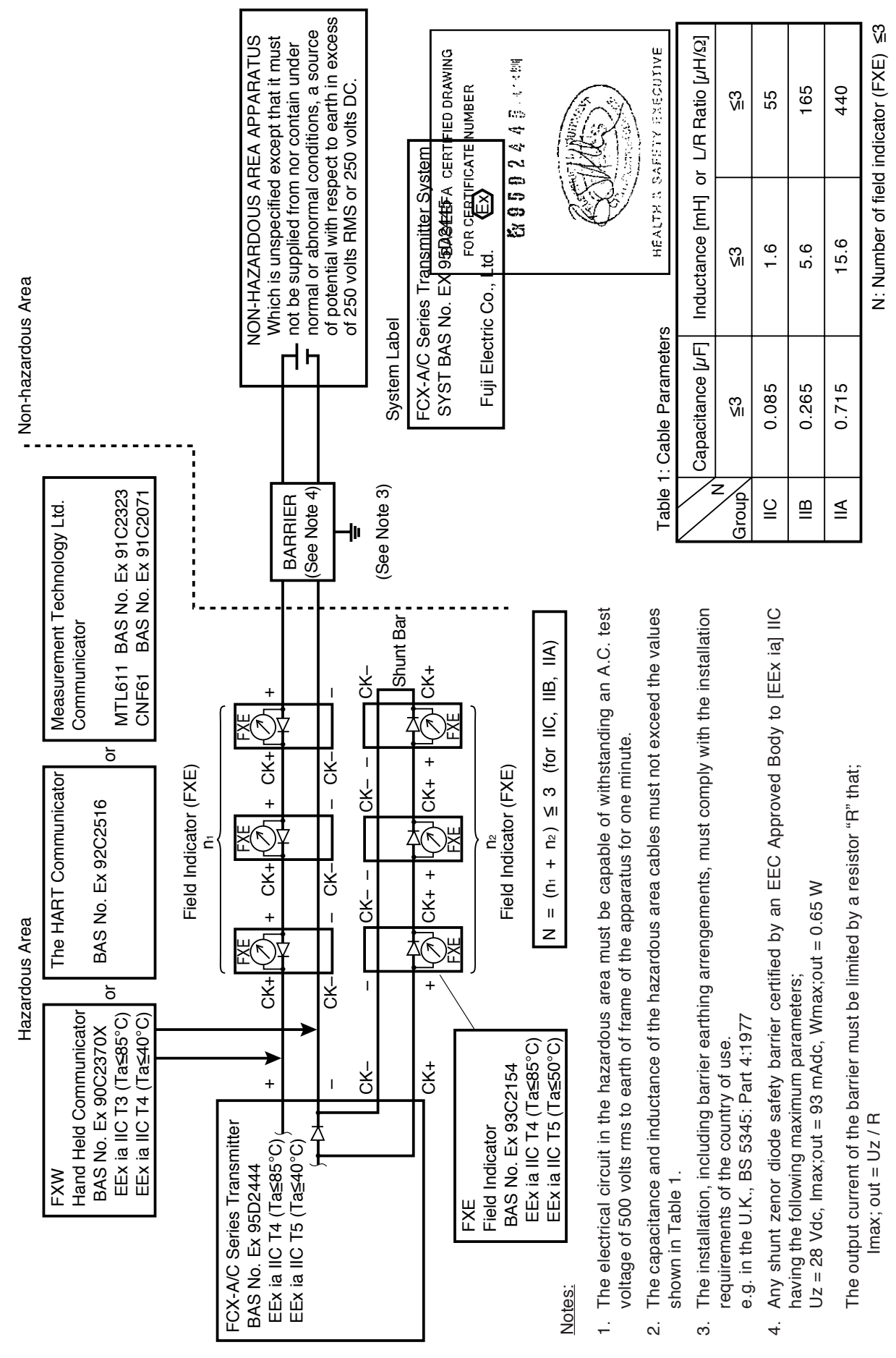

Figure 1. FCX-A/C Series transmitter, Intrinsically Safe Installation for BASEEFA

## Fuji Electric France S.A.

46, Rue Georges Besse - Z I du Brézet 63 039 Clermont-Ferrand cedex 2 — FRANCE France : Tél. 04 73 98 26 98 - Fax 04 73 98 26 99 International : Tél. (33) 4 7398 2698 - Fax. (33) 4 7398 2699 E-mail : sales.dpt@fujielectric.fr

Fuji Electric can accept no responsibility for possible errors in catalogues, brochures and other printed material. Fuji Electric reserves the right to alter its products without notice. This also applies to products already on order provided that such alterations can be made without subsequential changes being necessary in specifications already agreed. All trademarks in this material are property of the respective companies. All rights reseved.